## manual ACCESO Á TELEFORMACIÓN

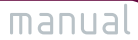

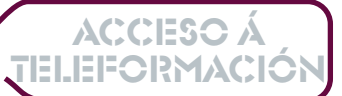

# ÍNDICE

 $\bigcirc$ 

eQual

 $\odot$ 

| 0  | <b>Proxe</b> | cto Equal Nexus Rede5                                                        |
|----|--------------|------------------------------------------------------------------------------|
| 1. | <b>O</b> Ti  | orial de Uso da Plataforma de Teleformación9                                 |
|    | 1.1          | A plataforma de Teleformación Nexus Rede9                                    |
|    | 1.2          | Que é o que preciso para utilizar a plataforma de Teleformación Nexus Rede?9 |
|    | 1.3          | Como accedo á plataforma de teleformación Nexus Rede?10                      |
|    | 1.4          | Cómo me rexistro14                                                           |
| 2. | Com          | o entrar ao curso da plataforma de teleformación Nexus Rede                  |
| 3. | A Au         | la Virtual Nexus Rede21                                                      |
|    | 3.1          | A Sección Persoal21                                                          |
|    | 3.2          | A Sección Información23                                                      |
|    | 3.3          | A Sección Temario25                                                          |
|    | 3.4          | A sección Avaliación34                                                       |
| 4. | Para         | rematar                                                                      |
| AN | EXO          | I COMO CREAR UNHA CARPETA NO MEU ORDENADOR45                                 |
| AN | EXO          | II OS MATERIAIS FORMATIVOS NEXUS REDE47                                      |

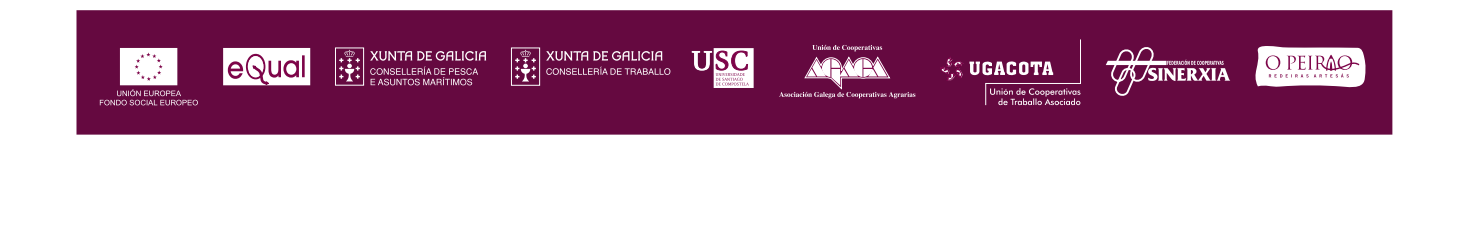

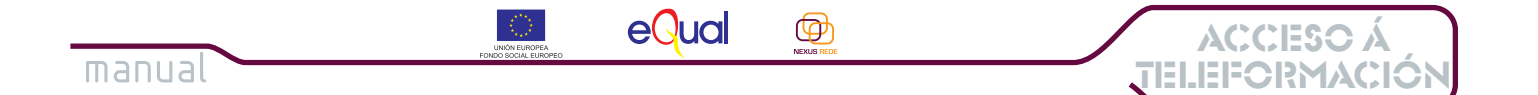

### O Proxecto Equal Nexus Rede

### "NEXUS REDE. RETOS E DESAFÍOS PARA A ADAPTABILIDADE DAS COOPERATIVAS E O FOMENTO DA IGUALDADE DE OPORTUNIDADES EN SECTORES ESTRATÉXICOS DA ECONOMÍA GALEGA"

### "NEXUS REDE proxecto financiado co Fondo Social Europeo para a mellora da capacitación e adaptabilidade das empresas cooperativas"

O proxecto agrupa a asociacións representativas da economía social galega, administración autonómica competente e universidade, co propósito común de promover respostas innovadoras para a adaptabilidade da economía social o seu entorno económico. Constitúe un programa de intervención plurianual, cuxa execución remata en 2007

Con este propósito, NEXUS REDE, proponse incorporar as Tecnoloxías da Información, como ferramentas fundamentais de traballo. Así mesmo, incorpórase o enfoque da Igualdade de Oportunidades, como método para combater situacións de discriminación e de risco de exclusión de colectivos de traballadores en situación de desigualdade ou desvantaxe no mercado laboral. As solucións deseñadas por NEXUS REDE serán de aplicación entre empresas e persoas traballadoras, do ámbito do cooperativismo e da economía social, en sectores estratéxicos da economía galega.

A actividade programada orientase segundo o seguinte obxectivo xeral: Mellorar e potenciar a adaptabilidade das sociedades cooperativas galegas e das persoas socias e traballadoras que as integran, ós cambios económicos estruturais.

Como obxectivos operativos están:

- O.1. Fomentar a inter cooperación empresarial.
- O.2. Diversificar a actividade empresarial.
- O.3. Mellorar o coñecemento de recursos financeiros para a economía social.
- O.4. Promover a cultura empresarial e de xestión.
- O.5.Fomentar a participación feminina en funcións xerenciais.

Estrutura do Programa de Traballo Nacional, eixes de actuación e Medidas de Acción.

- Adaptabilidade empresarial.
  - M.A.1.Adaptabilidade e consolidación organizativa.
  - o M.A.2. Diversificación e dimensionamento cooperativo.
  - o M.A.3. Xestión e planificación financeira.
  - o M.A.6. Modelo referencial de Calidade Cooperativa.
- Adaptabilidade de persoas traballadoras.
  - o M.A.4. Teleformación cooperativa.

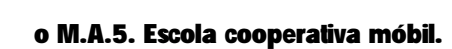

• Actividade transversal.

ACCESO Á TELEFORMACIÓN

o Coordinación, información e divulgación, seguimento e avaliación interna de resultados.

eQual

Ø

manual

o Plan Igualdade de Oportunidades, P.I.O.

### **AGRUPACIÓN DE DESENVOLVEMENTO**

No proxecto NEXUS REDE participan sete organizacións procedentes da Administración pública e de asociacións sen ánimo de lucro do sector:

| Unión de Cooperativas                      | AGACA. Asociación Galega de Cooperativas Agrarias.                                                                                                    |
|--------------------------------------------|----------------------------------------------------------------------------------------------------|
|                                            | http://www.agaca.coop                                                                                                    |
| Asociación Galega de Cooperativas Agrarias | Entidade sen ánimo de lucro, non gobernamental constituída en 1998.<br>Actualmente asocia 112 cooperativas agrarias das 4 provincias galegas e os<br>seus servizos esténdense a un total de 150 cooperativas. AGACA ten como<br>obxectivos sociais: a representación das súas cooperativas ante os<br>organismos competentes; a promoción e fomento do cooperativismo agrario<br>en Galicia; potenciación da inter- cooperación empresarial; resolución de<br>conflitos; formación e capacitación de socios cooperativistas e as persoas<br>traballadoras. |
| XUNTA DE GALICIA                           | Xunta de Galicia. Consellería de Traballo.                                                                                                    |
| CONSELLERÍA DE TRABALLO                    | http://traballo.xunta.es/                                                                                                    |
|                                            | Organismo da administración pública autonómica, con competencias para a promoción, coordinación, desenvolvemento, control e execución das medidas relativas ás cooperativas y empresas de economía social e da modulación das relacións cos axentes sociais.                                                                                                    |
| XUNTA DE GALICIA<br>CONSELLERÍA DE PESCA   | Xunta de Galicia. Consellería de Pesca e Asuntos Marítimos.<br>http://www.xunta.es/conselle/pe/                                                                                                    |
| E ASUNTOS MARÍTIMOS                        | Organismo da administración pública autonómica, con competencias en materia de ordenación pesqueira en augas interiores, marisqueo, acuicultura, confrarías de pescadores e cooperación pesqueira.                                                                                                    |
|                                            | Universidade de Santiago de Compostela.                                                                                                    |
|                                            | http://www.usc.es                                                                                                    |
| DE SANTIACO<br>DE COMPOSTELA               | O Plano Estratéxico da USC a define como unha universidade completa e<br>emprendedora para dar resposta a demandas da sociedade con servizos de<br>calidade. Conta con dous campus, cerca de 30 centros, case 80<br>departamentos e máis de 70 titulacións, ademais de numerosas instalacións<br>(institutos de investigación, residencias universitarias, instalacións deportivas e<br>culturais, bibliotecas, etc.)                                                                                                    |

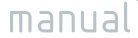

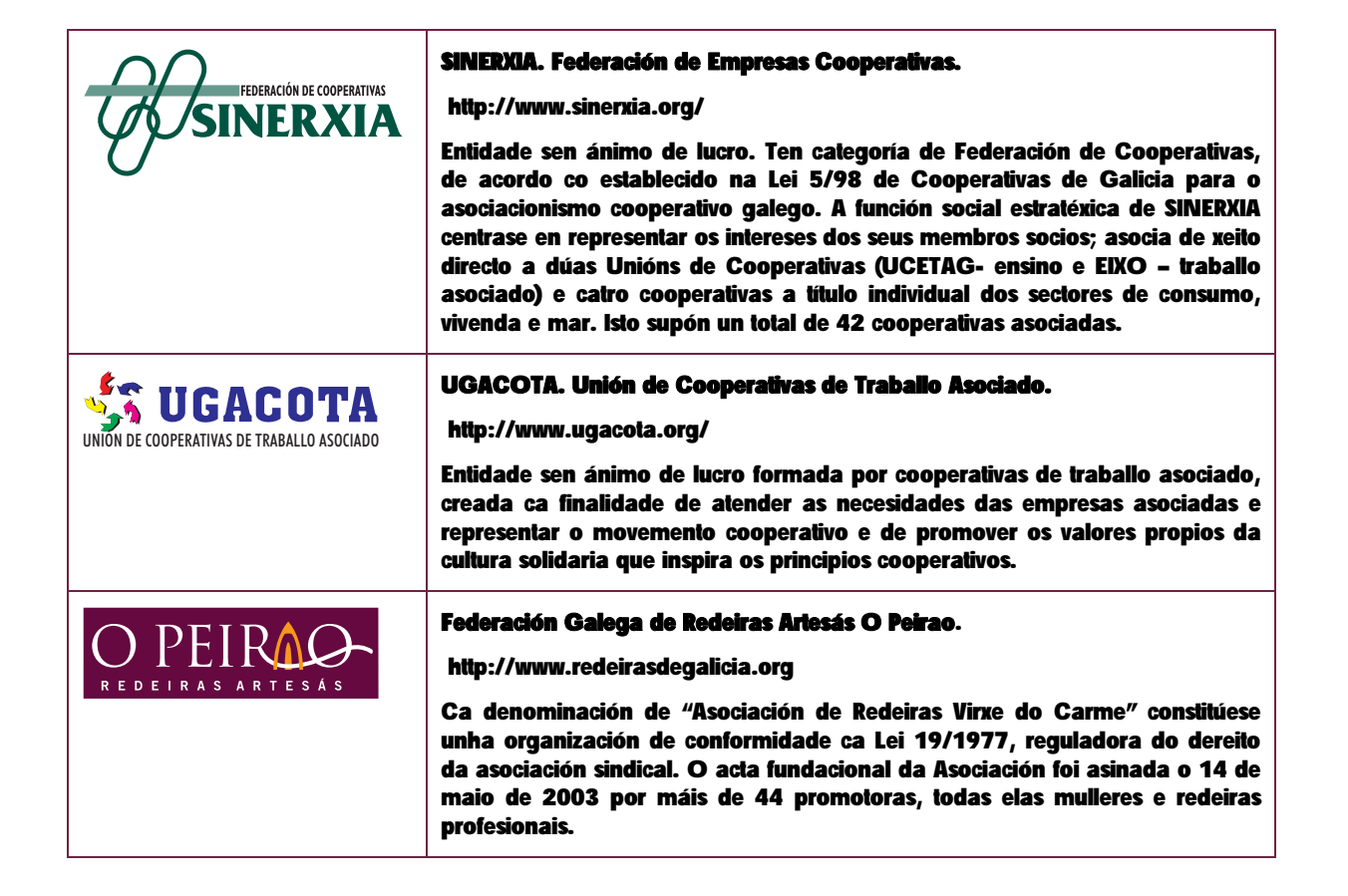

e(Jual

Ф

ACCESO Á Eleformació

### A ESCOLA COOPERATIVA MÓBIL: A FORMACIÓN MAIS ACCESIBLE

O uso das tecnoloxías forma parte da nova cultura empresarial que se fomenta dende a quinta medida de acción do proxecto NEXUS REDE a través da Escola Cooperativa Móbil: Un autobús habilitado como centro docente, dotado dun completo equipamento tecnolóxico, que permite achegar a calquera punto de Galicia as posibilidades formativas que ofrece a informática e Internet.

### **OBXECTIVOS:**

Amosar as posibilidades formativas das novas tecnoloxías ás persoas que atopan dificultades para acceder a outro recursos de formación ocupacional.

Facilitar a experimentación na práctica con outras ferramentas de traballo que permiten á formación presencial e a teleformación.

Adestrar en coñecementos de dirección de empresa e uso de ferramentas informáticas.

Concienciar da necesidade de investir e compartir recursos tecnolóxicos.

O Proxecto Equal Nexus Rede

### **DESTINATARIOS:**

ACCESO À Leformaci

> - Cooperativas e entidades de economía social nos eidos produtivos estratéxicos de Galicia: Agro- gandeiro, marítimo- pesqueiro, téxtil, servizos sociais, servizos a empresas e construción.

eQual

ക്ര

manual

- Técnicos de promoción de emprego e fomento do cooperativismo.
- Cooperativistas ou persoas traballadoras con funcións xerenciais en situación de discriminación sectorial.
- Persoas traballadoras con baixa cualificación profesional.
- Mozos e maiores de 45 anos con baixa cualificación profesional.

### ACCIÓNS:

O centro docente móbil, coordinado pola Consellería de Traballo, xurde como espazo de referencia na divulgación da actividade formativa xerencial e dixital. Permite ás cooperativas o acceso directo aos materiais divulgativos da teleformación e aos adaptados á formación presencial. As accións que desenvolve son:

Asesoramento directo e adaptación dos contidos e horarios ás necesidades do colectivo interesado en usar a escola móbil. Tamén facilita a participación con encontros entre cooperativistas e gobernantes dos ámbitos xeográficos nos se que atope en cada momento. A información básica sobre o programa e itinerario da escola móbil se reforza a través do propio portal do proxecto www.nexusrede.org.

Impartición dos cursos de formación e seguimento dos alumnos de forma presencial e pola Rede. Na escola móbil desenvólvense accións complementarias á teleformación, a través de módulos de Introdución á informática, Acceso a teleformación e Curso básico de cooperativismo.

A Escola Cooperativa Móbil fomenta as medidas de igualdade de oportunidades garantindo a incorporación efectiva das mulleres aos cursos, mesmo con adaptación de horarios. Trátase de completar a preparación profesional e facilitar o acceso ás ferramentas dixitais, amais de contribuír a gañar presenza nos ámbitos decisorios dos sectores económicos estratéxicos, tendo en conta a incorporación de medidas de conciliación da vida laboral e persoal.

8

O Proxecto Equal Nexus Rede

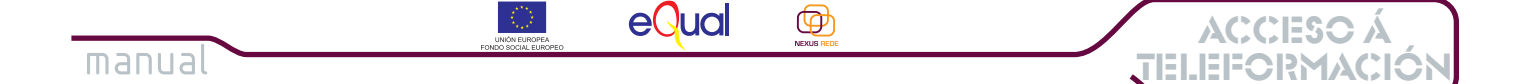

## 1. O Titorial de Uso da Plataforma de Teleformación

1.1 A plataforma de Teleformación Nexus Rede.

A plataforma de teleformación Nexus Rede é unha aplicación baseada nun contorno web. De uso doado e cómodo, está ideada para facilitarlle ao alumnado o acceso e recollida de información, o acceso aos recursos formativos que o profesorado pon á súa disposición nos cursos, a realización de probas de autoavaliación e a comunicación co profesorado, a través da sección de "**titorías**", e co resto do alumando do curso a través da sección "foros".

Para utilizar a plataforma de teleformación Nexus Rede non é preciso ter ningún coñecemento técnico avanzado. Esta Guía irá presentándoche as diferentes seccións da plataforma e como utilizalas axeitadamente.

### 1.2 Que é o que preciso para utilizar a plataforma de Teleformación Nexus Rede?

- Un ordenador con conexión a internet.
- Un navegador de internet (preferiblemente Microsoft Internet Explorer 5.x o superior1)
- **Outras aplicacións necesarias para a lectura dos documentos dos cursos:** 
  - Procesadores/editores de texto coma Adobe Acrobat Reader, Microsoft Word, etc.
  - Aplicacións de Compresión coma o Winzip ou Winrar.
  - plug-ins de Flash, Java.

Todas estas aplicacións están á túa disposición na sección Temario-> recursos da Aula Virtual, para que as poidas utilizar cando sexa preciso.

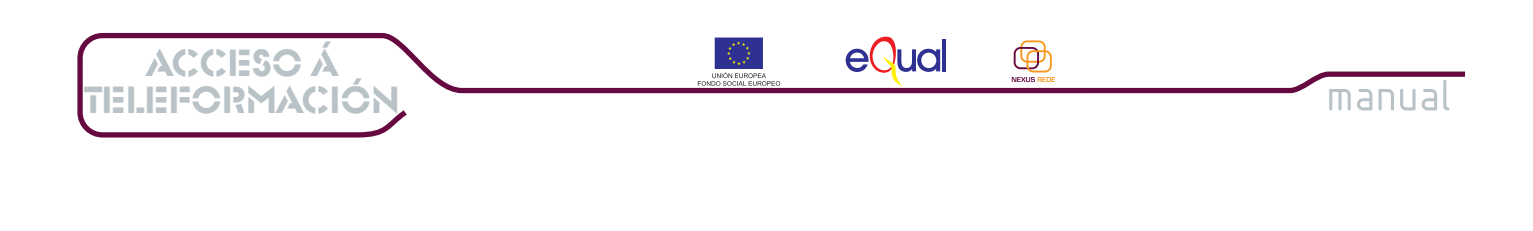

1.3 Como accedo á plataforma de teleformación Nexus Rede?

Á plataforma accédese a través da páxina web do proxecto: <u>www.nexusrede.org</u>

Para isto, deberás abrir unha xanela do navegador de internet do teu ordenador, teclear o enderezo anterior na barra de enderezos e premer "**ir a**", a tecla "**Retorno**" ou " **Enter**  $\dashv$ " do teclado do teu ordenador.

| 🝘 Google - Microsoft Internet Explorer     |                                      |           |
|--------------------------------------------|--------------------------------------|-----------|
| Archivo Edición Ver Favoritos Herramientas | Escribe a                            | A 1997    |
| 🕒 🗘 Atrás 🝷 🐑 🔹 🛃 🏠 🔎 Bús                  | dirección e<br>preme sobre "ir<br>a" | 🤓 🎑 · 🎍 🎽 |
| Dirección http://www.nexusrede.org         |                                      | Vínculos  |
| Goo                                        | <u>gle</u> ™<br><sub>España</sub>    |           |

Unha vez situados na páxina web Nexus Rede, premeremos sobre a ligazón que nos leva á plataforma de teleformación:

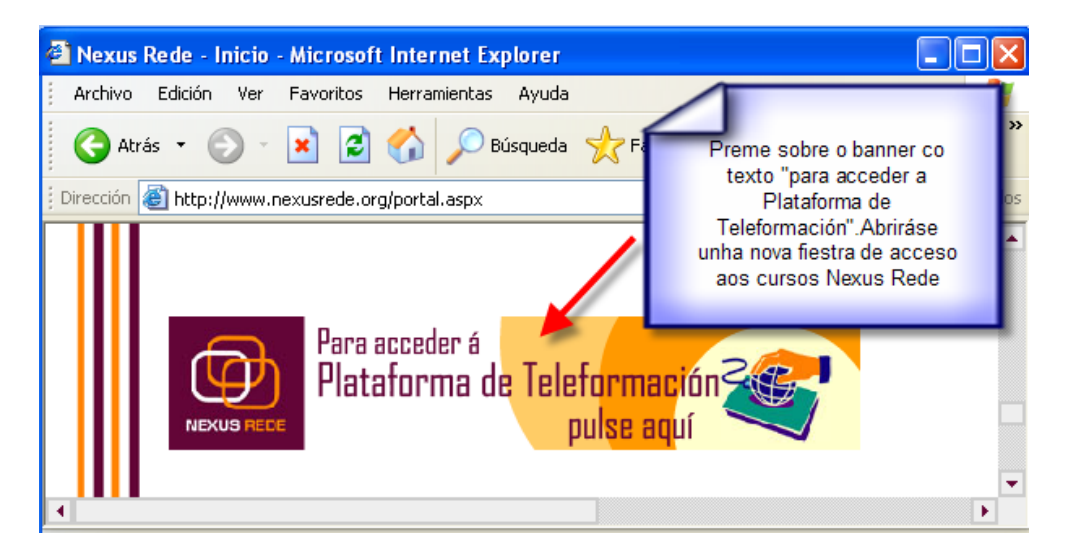

A plataforma de teleformación do Proxecto Equal Nexus Rede está aloxada na páxina web do **Consello Galego de Cooperativas.** Iso, para ti como alumna/o, non suporá dificultade ningunha, pero si será necesario que, para poder facer os cursos de teleformación Nexus Rede, te rexistres no portal do Consello Galego de Cooperativas. Non te preocupes, o procedemento é moi sinxelo e nestas páxinas irémosche indicando os pasos que terás que seguir.

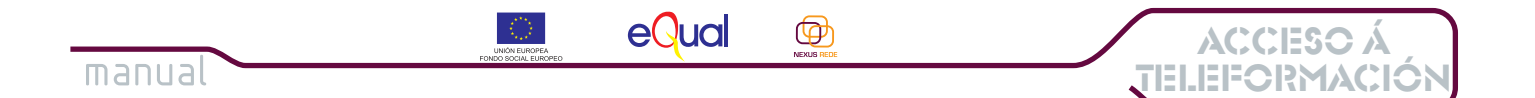

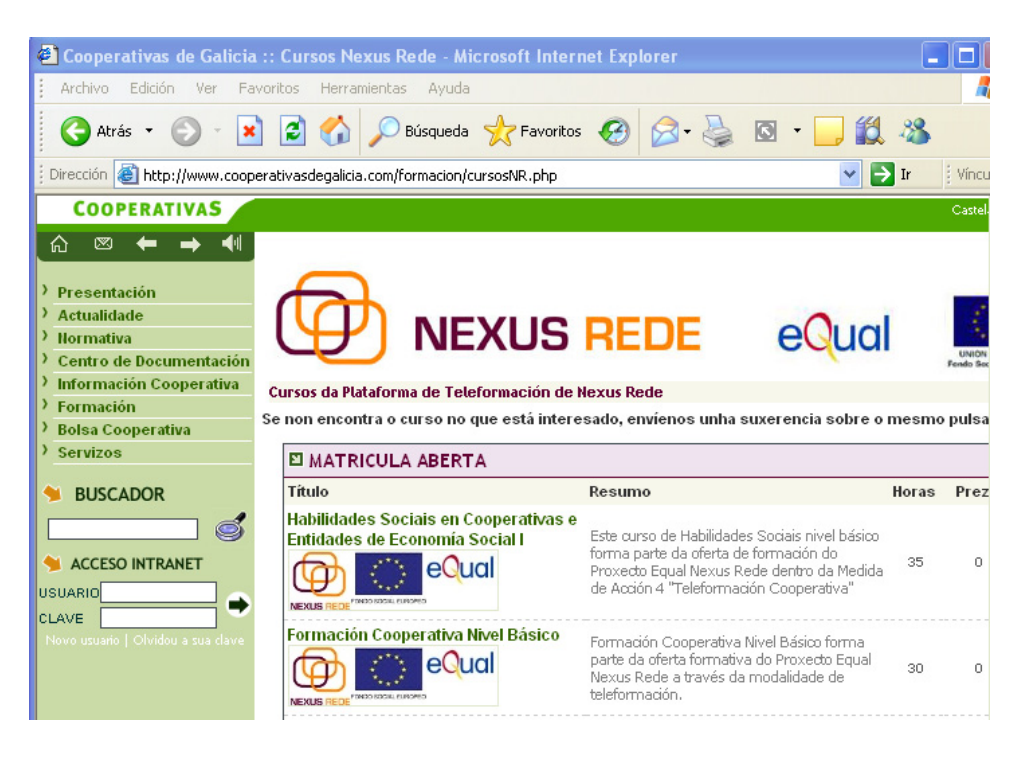

Como a plataforma de teleformación do proxecto Nexus Rede está aloxada no servidor do Consello Galego de Cooperativas, cando premamos na ligazón tal e como vimos na imaxe anterior, o navegador levaranos á páxina web do Consello.

Veremos como temos que facer:

Entramos na sección dos cursos da Plataforma de Teleformación Nexus Rede dentro da páxina web do Consello Galego de Cooperativas. Como podes ver, na parte central desta páxina tes tres seccións: en primeiro lugar aparecen, na sección "MATRÍCULA ABERTA", os cursos que teñen aberto o prazo de matriculación, é dicir, aqueles nos que aínda te podes inscribir se estás interesado/a.

### Cursos da Plataforma de Teleformación de Nexus Rede

Se non encontra o curso no que está interesado, envíenos unha suxerencia sobre o mesmo pulsando aquí.

| MATRICULA ABERTA                                                                                               |                                                                                                    |       |       |        |  |
|----------------------------------------------------------------------------------------------------|----------------------------------------------------------------------------------------------------|-------|-------|--------|--|
| Título                                                                                                    | Resumo                                                                                                    | Horas | Prezo | + Info |  |
| Habilidades Sociais en Cooperativas e<br>Entidades de Economía Social I<br>I I I I I I I I I I I I I I I I I I | Este curso de Habilidades Sociais nivel básico<br>forma parte da oferta de formación do<br>Proxecto Equal Nexus Rede dentro da Medida<br>de Acción 4 "Teleformación Cooperativa" | 35    | 0     | >>     |  |

Na imaxe superior ves que aparece un curso chamado "Habilidades Sociais en Cooperativas e Entidades de Economía Social I".

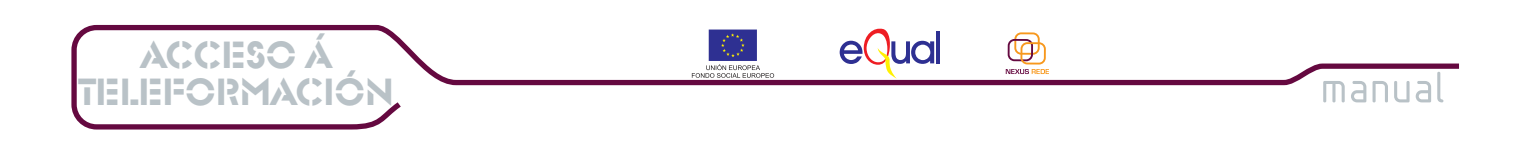

Mais abaixo na mesma páxina, aparece unha sección chamada "EN CURSO" aparecerán os cursos que xa se estean impartindo dentro da plataforma de teleformación Nexus Rede. Cando aparezan aí, xa non te poderás matricular neles.

| EN CURSO                   |        |              |
|----------------------------|--------|--------------|
| Título                     | Resumo | Horas + Info |
| Non hai cursos en desarolo |        |              |
|                            | 1 de 1 |              |

Ao final da páxina está a terceira sección "FINALIZADOS" poderás obter información sobre os cursos Nexus Rede que xa estean rematados, e nos que tampouco te poderás inscribir.

| I FINALIZADOS            |        |       |        |
|--------------------------|--------|-------|--------|
| Título                   | Resumo | Horas | + Info |
| Non hai oursos rematados |        |       |        |
|                          | 1 de 1 |       |        |

Pero imos ver que pasos temos que dar se nos interesa matricularnos nun curso Nexus Rede.

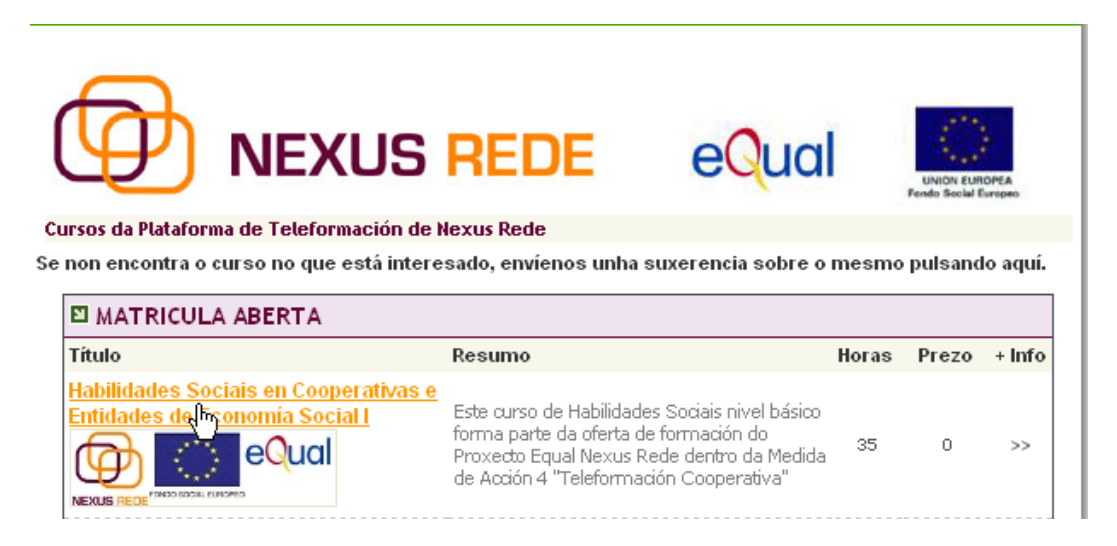

Se, como vimos na imaxe anterior, prememos sobre o nome dun curso na sección "Matrícula aberta", poderemos ver información detallada sobre este: a duración, un resumo do programa, as datas de realización, etc. Se nos interesa inscribirnos, teremos que premer sobre a opción "formulario de inscrición" tal e como vemos na seguinte imaxe.

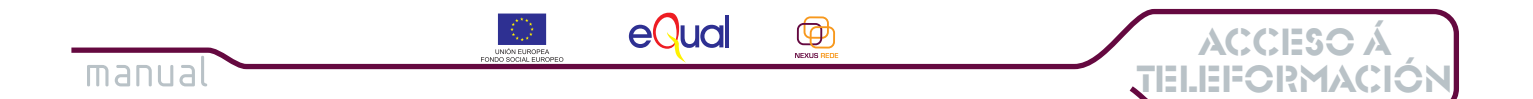

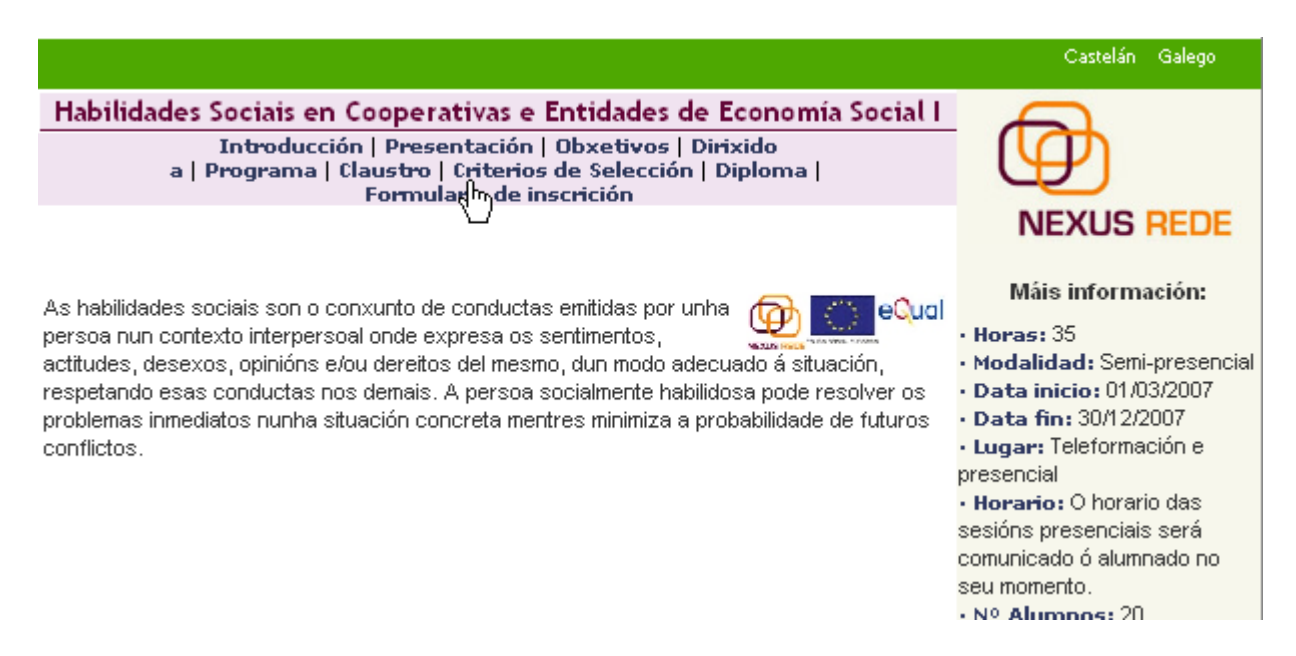

Como comentamos antes, ao estar a plataforma Nexus Rede dentro do servidor do Consello Galego de Cooperativas, o primeiro que teremos que facer, se nos interesa inscribirnos nun curso, é rexistrarnos como usuarios/as do Consello Galego de Cooperativas. Así, ao premer na opción **"Formulario de inscrición**", aparécenos a seguinte pantalla.

| Se xa | está Vd rex<br>no cas | istrado introduza seu nome de usuario e cl<br>o contrario pulse sobre Registrese | ave |
|-------|-----------------------|----------------------------------------------------------------------------------|-----|
|       | Usuario               |                                                                                  |     |
|       | Clave                 | Entrar                                                                           |     |
|       |                       | ¿Esqueceu a súa clave?                                                           |     |

Se xa somos usuarios/as rexistrados no servidor do Consello Galego de Cooperativas, non teremos máis ca introducir o noso nome de usuario e a nosa clave para poder matricularnos no curso.

Pero, e si aínda non estamos rexistrados? Imos ver, paso a paso como teremos que facer para rexistrarnos no servidor do Consello Galego de Cooperativas para poder matricularnos nos cursos Nexus Rede.

Ánimo, aínda que este proceso che pareza un pouco difícil, pensa que só te tes que dar de alta a primeira vez que queres acceder aos cursos. Unha vez que o fagas, poderás acceder coas túas claves aos diferentes servizos que che ofrece o servidor do Consello Galego de Cooperativas.

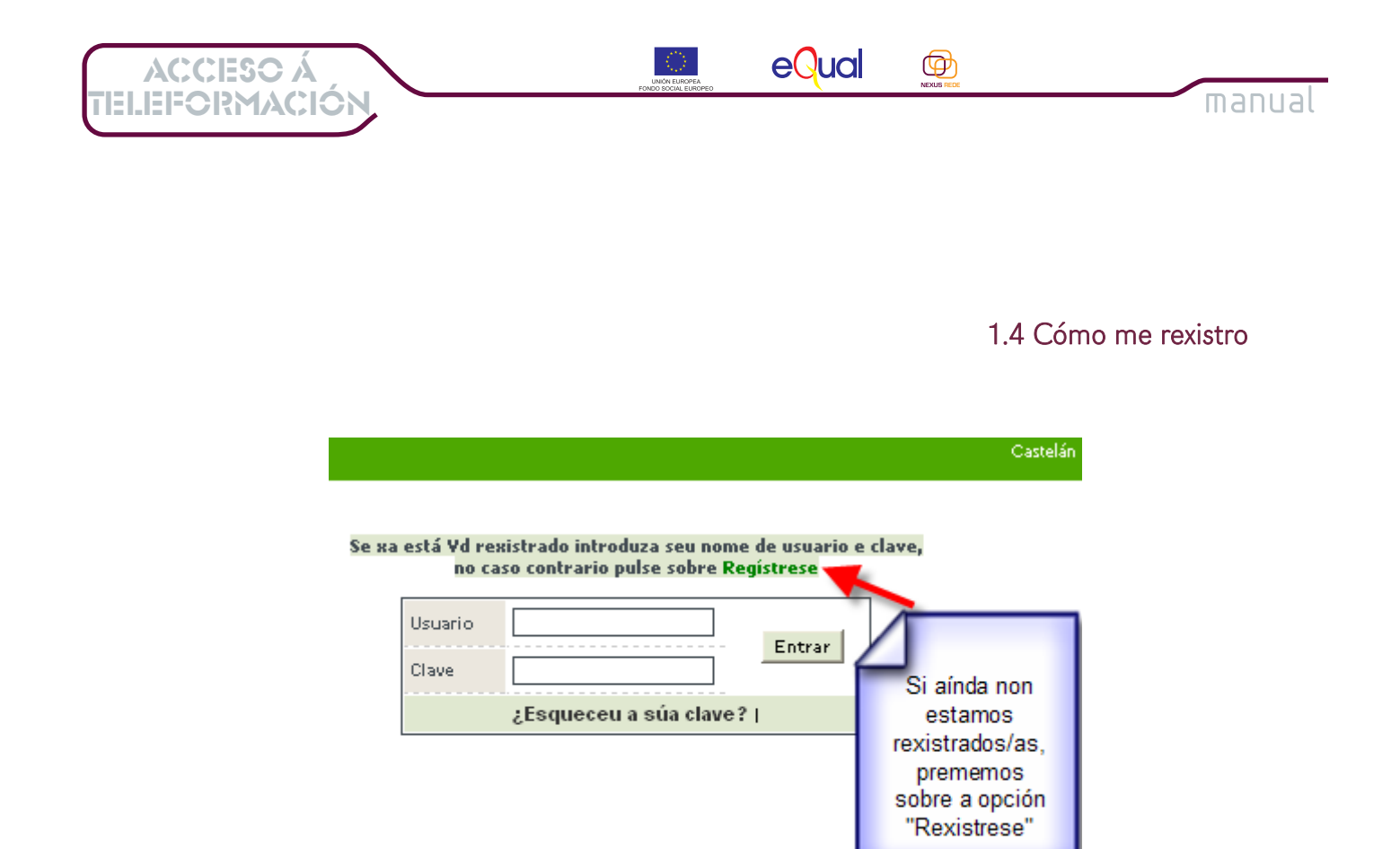

O primeiro paso para darte de alta é premer sobre a palabra resaltada en cor verde no texto, para iniciar o proceso de rexistro, tal e como ves na seguinte imaxe:

Ao premer, aparécenos unha fiestra que nos indica que, para rexistrarnos debemos aceptar as condicións de uso do servidor:

| El Consello Galego de Cooperativas de nacionalidad española con domicilio en: Edificia Administrativo San Laza                                                                                                    |                                                                                                    |
|----------------------------------------------------------------------------------------------------|----------------------------------------------------------------------------------------------------|
| 15781 Santiago de Compostela es la titular del web site "www.cooperativasdegalicia.com".                                                                                                    | ros/n                                                                                                    |
| De acuerdo con la normativa vigente en materia de protección de datos así como en materia de servicios de la soci<br>la información y de comercio electrónico, el usuario acepta que los datos personales aportados en el momento de<br>registro, o cualquier otro facilitado al Consello Galego de Cooperativas para su acceso a algunos de los servicios di<br>site (suscripción a formación, boletín,), sean incorporados a ficheros titularidad del CONSELLO GALEGO DE<br>COOPERATIVAS, con la finalidad de facilitar la prestación de los servicios solicitados, para la correcta identificaci<br>usuarios que solicitan servicios personalizados en "www.cooperativasdegalicia.com", para la realización de estudio<br>estadísticos de estudio de administración, así como para mantenerle informado, bien por corre<br>elector Preme sobre a opción<br>"Acepto as condicións<br>de uso" para continuar<br>perso<br>co proceso<br>organ<br>co proceso<br>organ<br>co lo establecido en la Ley Orgánica 15/1999 de 13 de diciembre, de Protección de Datos de Carácter Personal,<br>legislación aplicables. | iedad de<br>su<br>el web<br>ón de los<br>s<br>envicios<br>eo<br>io de<br>suario<br>carácter<br>icuerdo<br>y demás |
| Acepto as condicións de uso Non acepto                                                                                                    |                                                                                                    |

14

1. O Titorial de Uso da Plataforma de Teleformación

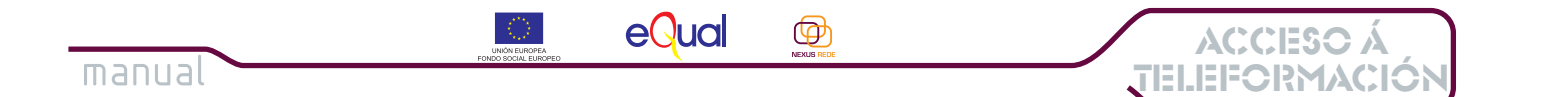

Neste texto infórmasenos das condicións de uso do servidor do Consello Galego de Cooperativas, dos servizos que nos ofrecen e das normas que debemos cumprir para ser usuarios/as. Por favor, le todo o texto e, se estás de acordo coas condicións, preme no botón "Acepto as condicións" tal e como aparece na imaxe superior.

Unha vez que aceptemos as condicións de uso, a seguinte pantalla que atoparemos solicitaranos que demos os nosos **datos persoais**, necesarios para poder facer a alta como novos usuarios. Na imaxe seguinte veremos que información se nos pide e como cubrir cada un dos apartados.

| Rexistro de Usuario                                              |                                                                               |
|------------------------------------------------------------------|-------------------------------------------------------------------------------|
| Datos personales:<br>Nome<br>Apelidos                            | Neste apartado tes<br>que cubrir os teus<br>datos personais                   |
| Email                                                            |                                                                               |
| Datos de acceso:<br>Nome de usuario<br>Clave<br>Repita súa clave | Aquí cubrirás o nome<br>de usuario e a clave<br>de acceso da túa<br>elección. |
|                                                                  | Darme de alta                                                                 |

A pantalla de **"Rexistro de Usuario**" ten dous apartados. En primeiro lugar solicítasenos información sobre os nosos **datos persoais**: debemos indicar o noso nome, apelidos e un enderezo de correo electrónico (isto é importante<del>,</del> porque será o enderezo onde se nos envíen todas as comunicacións relevantes).

Na segunda sección "Datos de acceso" solicítasenos que introduzamos un nome de usuario e unha clave, que serán os que nos identificarán cada vez que queiramos entrar na plataforma de teleformación. Normalmente usaremos, como clave, unha palabra, en letras minúsculas, sen acentos nin outros símbolos. Por último, pídesenos que repitamos a clave para verificala.

É moi importante que tomemos nota dos datos que damos, o nome de usuario e a clave será necesaria cada vez que accedamos á plataforma e témola que lembrar!!! Así que<sub>7</sub> apunta nun lugar seguro estes datos para telos sempre á man!!

| ACCESO Á         |                               |        |
|------------------|-------------------------------|--------|
| TELEFORMACIÓN    | FORED BOOL ERROPED NEXUS PLOS | manual |
|                  |                               |        |
|                  |                               |        |
|                  |                               |        |
|                  |                               |        |
| Datos personale: | s:                            |        |
| Nome             | Ana                           |        |
| Apelidos         | López López                   |        |
| Email            | analopez@hotmail.com          |        |
|                  |                               |        |
| Datos de acceso: | :                             |        |
| Nome de usuario  | analo                         |        |
| Clave            | •••••                         |        |
| Repita súa clave | •••••                         |        |
|                  |                               |        |

Unha vez que cubrimos todos os datos solicitados, prememos sobre o botón "Darme de alta" para rematar o proceso de rexistro como usuario/a novo no servidor do Consello Galego de Cooperativas. Se todo está ben, recibiremos unha mensaxe de confirmación que nos informará dos datos cos que vimos de rexistrarnos. Na seguinte imaxe podes ver un exemplo de mensaxe de confirmación:

Darme de alta

|                                                               | Alta feita correctamente |
|---------------------------------------------------------------|--------------------------|
| Estos son o seus datos:<br>Nome: Ana<br>Apelidos: López López |                          |
| Nome de Usuario: analo<br>Email: analopez@hotmail.com         |                          |

Lembra que este proceso de alta o temos que facer se non somos usuarios do servidor do Consello, para acceder á plataforma de teleformación Nexus Rede.

Unha vez feito, cada vez que queiramos entrar na plataforma, só teremos que introducir o noso nome de usuario e a nosa clave, e xa está!

Imos ver, a continuación, unha vez que xa somos usuarios/as rexistrados, como completar o proceso de matriculación nos cursos da plataforma de teleformación Nexus Rede.

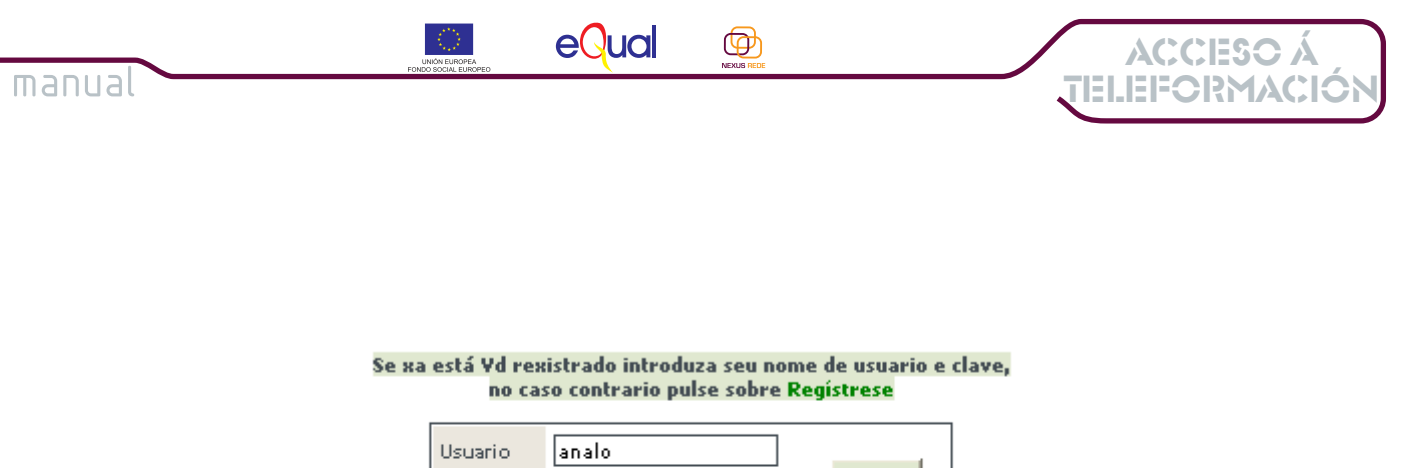

Clave Esqueceu a súa clave? |

Como ves, desde a mesma páxina de rexistro que vimos antes, só temos que introducir o noso usuario e a clave, e premer en "Entrar"

Unha vez introducidos os datos, esta é a pantalla que nos atopamos

| <b>NEXUS REDE</b> |                                                                                                    |               |                         |        |  |
|-------------------|----------------------------------------------------------------------------------------------------|---------------|-------------------------|--------|--|
| Curso 🗖 🖬         |                                                                                                    | Nota<br>Final | Estado da<br>Inscrición | Estado |  |
|                   | Habilidades Sociais en<br>Cooperativas e Entidades de<br>Economía Social I<br>Horas: 35<br>F. inicio: 2007-03-01<br>F. fin: 2007-12-30<br>Estado: Matrícula abierta |               | Candidato               |        |  |
|                   | 1 de 1                                                                                                    |               |                         |        |  |

Xa estás matriculado/a no curso da plataforma de teleformación Nexus Rede!! Nota que na sección "estado da inscrición" aparece consignado "candidato", isto quere dicir que a túa solicitude está en proceso.

O profesorado valorará a túa solicitude e **recibirás**, mediante unha mensaxe á dirección de correo electrónico coa que te rexistraches, **un aviso de confirmación da túa matrícula e a información sobre o inicio do curso**.

17

1. O Titorial de Uso da Plataforma de Teleformación

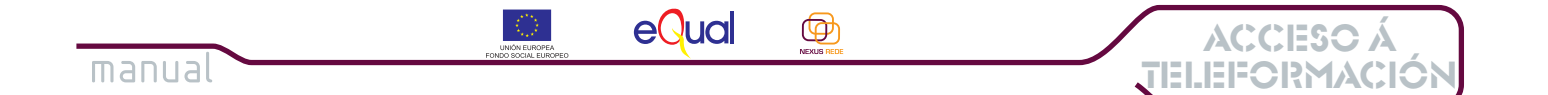

2. Como entrar ao curso da plataforma de teleformación Nexus Rede.

Unha vez que xa esteas matriculado/a nun curso da plataforma de teleformación Nexus Rede, imos ver como terás que facer para acceder el:

Entrarás na plataforma seguindo os pasos que a continuación se describen.

1) En primeiro lugar, accedes á plataforma desde a páxina web do proxecto Equal II Nexus Rede:

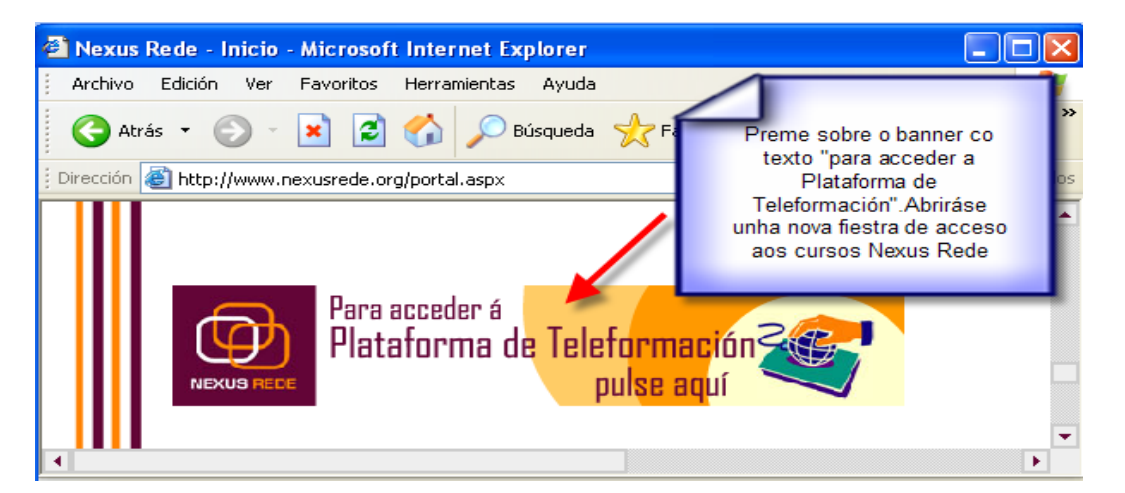

- 2) Unha vez que esteas na plataforma, tes que ir á sección "Formación" do menú lateral:
  - > Presentación
     > Actualidade
     > Normativa
     > Centro de Documentació
     > Información Cooperativa
     > Formación

     Cursos
     Cursos Nexus Rede
     Axenda Formativa
     Aula Vitual
     > Bolsa Cooperativa

Desde esta opción, despregaranse as diferentes seccións da plataforma. Escolleremos a sección "Aula Virtual" que é a que nos permite acceder directamente aos cursos nos que esteamos matriculados.

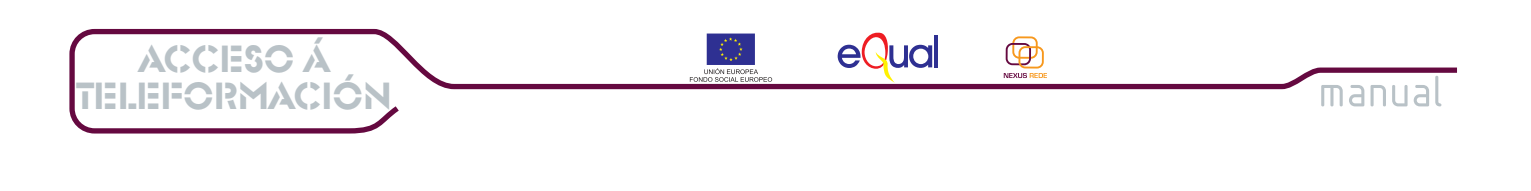

3) A través da opción Aula Virtual, apareceranos a pantalla de autenticación de acceso, onde temos que introducir os nosos datos de nome de usuario e clave.

| está ¥d re<br>no ca | xistrado introduza seu no<br>aso contrario pulse sobre l | me de usuario (<br>Regístrese |
|---------------------|----------------------------------------------------------|-------------------------------|
| Usuario             | analo                                                    | Enthan                        |
| Clave               | •••••                                                    | Endar                         |
|                     | ¿Esqueceu a súa clavo                                    | e?                            |

4) Agora que xa nos autenticamos na plataforma, móstrasenos o acceso ao curso no que estamos matriculados.

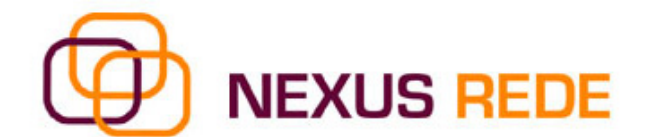

Formación Online

| Curso 🗖 🔽 |                                                                                                    | Nota<br>Final | Estado da<br>Inscrición | Estado                                    |
|-----------|----------------------------------------------------------------------------------------------------|---------------|-------------------------|-------------------------------------------|
|           | Habilidades Sociais en<br>Cooperativas e Entidades de<br>Economía Social I<br>Horas: 35<br>F. inicio: 2007-03-01<br>F. fin: 2007-12-30<br>Estado: Matrícula abierta |               | En aurso                | <u>Entrar ó</u><br><u>ct</u> lm <u>so</u> |

Só tes que premer sobre o texto "**Entrar ó curso**" para entrar na Aula Virtual na que se desenvolverá o curso non que te matriculaches.

20

2. Como entrar ao curso da plataforma de teleformación Nexus Rede

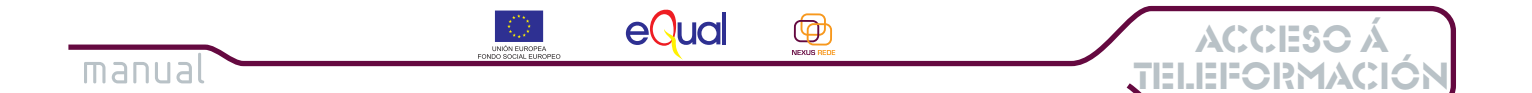

## 3. A Aula Virtual Nexus Rede.

# Cando prememos na opción "**Entrar Curso**", automaticamente abrirase unha nova xanela coa Aula Virtual na que se desenvolverá o curso no que estamos matriculados.

Ollo, se utilizas *Windows Xp*, pode ser que automaticamente o teu equipo estea bloqueando as xanelas emerxentes que aparezan, está atento/a ás posibles mensaxes que aparezan baixo a barra de enderezos.

### Este é o aspecto da Aula Virtual Nexus Rede onde se desenvolven os cursos.

|                                                                                        | Persoal                                                                                                    | Información<br>i | Temario<br>E | Avaliación      | Comunicaciór |
|----------------------------------------------------------------------------------------|----------------------------------------------------------------------------------------------------|------------------|--------------|-----------------|--------------|
| 225                                                                                    | Benvido/a á Pl                                                                                                    | ataforma de Te   | lefor mació  | n de Nexus Rede |              |
| UNION EUROPEA<br>Fendo Social Europeo                                                  | Benvido/a Ana Lo                                                                                                    | ópez López.      |              |                 |              |
| dades Sociais en<br>poperativas e<br>des de Economía<br>Social I<br>Ana<br>López López | Este é o curso de <b>Habilidades Sociais en Cooperativas e Entidades de Economía Social</b><br>I. Dende estas páxinas tes a posibilidade de acceder a calquera información personalizada<br>relativa o curso que estás facendo. Aquí podes consultar os teus datos, os profesores, os<br>recursos, os exames, as titorías e por suposto, os contidos e as notas do curso.<br>Tamén e posible exercitarse co programa de autoavaliación (test e exames de proba), ou<br>participar nos foros abertos que están dispoñíbeis para todos os alumnos. |                  |              |                 |              |
| Passaal                                                                                |                                                                                                    | EX               | AMES REALIZ  | ADOS            |              |
| rersoal                                                                                | Data 🔼                                                                                                    | Tipo de Av       | aliación     | Puntuación 🔼 🔽  | Borrar       |
| vida                                                                                   | Non hai ni                                                                                                    | ngún exame       |              |                 |              |
| is Datos                                                                               |                                                                                                    |                  |              | 1 de 1          | Enviar       |
|                                                                                        |                                                                                                    |                  | TITORÍA      |                 |              |
|                                                                                        | Autor                                                                                                    | Destinatario     |              | Data A          | \sunto       |

Imos ver as diferentes seccións que ten a Aula Virtual Nexus Rede.

3.1 A Sección Persoal

Como ves, a túa esquerda hai un menú (en cor malva) onde aparece o nome do curso e o teu nome, debaixo aparece a referencia á sección da aula na que esteas nese momento. Por defecto, cando entras na aula aparecerá a sección "**Persoal**".

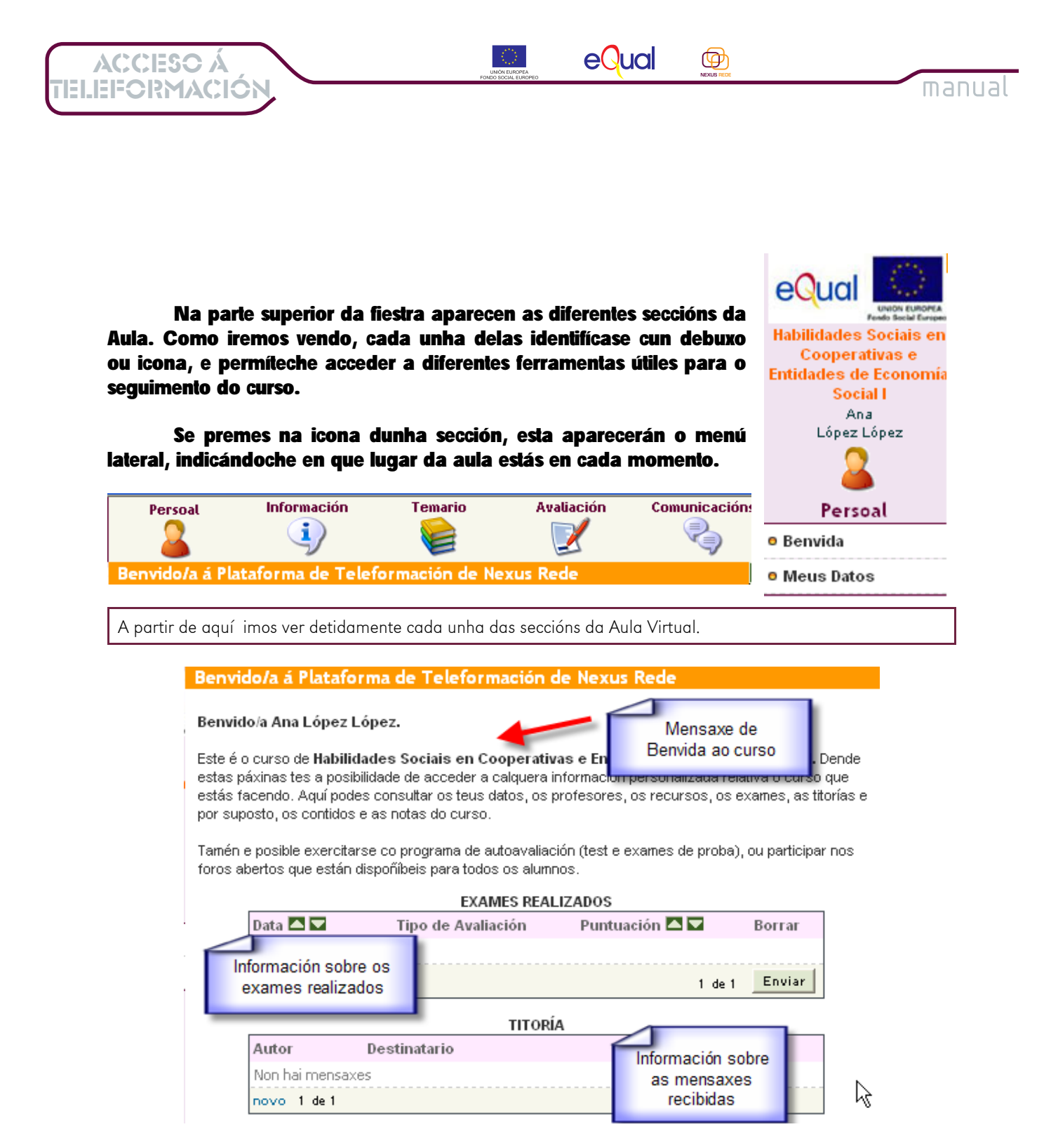

Como xa comentamos, ao acceder á Aula Virtual entras na sección "Persoal" e na parte central da pantalla aparece unha mensaxe de benvida ao curso:

Aparecen dúas seccións: **"Exames realizados**", que indican un resumo das avaliacións realizadas ata o momento e **"Titorías**", onde podemos comprobar as mensaxes recibidas tanto dos titores/as coma do resto dos compañeiros/as do curso.

Desde esta pantalla inicial temos tamén a opción, a través da sección "Os meus datos" do menú lateral, de acceder aos datos persoais que demos cando nos rexistramos e nos matriculamos no curso.

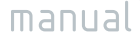

### Meus Datos

| Clave                | analo                 |
|----------------------|-----------------------|
| Nome                 | Ana                   |
| Apelidos             | López López           |
| Email                | analopez@hotmail.com  |
| Enderezo             |                       |
| Poboación            | Seleccionar Valor 💌   |
| Provincia            | Seleccionar Valor 🛛 👻 |
| CP                   |                       |
| Teléfono             |                       |
| Fax                  |                       |
| Recibir o<br>boletín |                       |
|                      | Enviar                |

Esta opción é moi interesante porque permite modificar e completar os datos persoais, indicando o noso enderezo, número de teléfono ou fax, etc. Pensa que canto mais completos sexan os datos que facilites, será moito mais fácil que nos poñamos en contacto contigo. Animámoste a completar os teus datos dese esta sección.

Ten sempre en conta que, para que os cambios que fagas nos teus datos persoais queden rexistrados, é necesario que, unha vez modificados, premas no botón "Enviar".

Se non queres modificar nin completar os teus datos, podes premer na sección "Benvida", no menú lateral, para voltar á páxina de benvida do curso.

3.2 A Sección Información

ACCESO Á TELEFORMACIÓ

# A seguinte sección que imos coñecer é a sección **"Información**". Para isto só temos que premer na icona correspondente na parte superior da pantalla

eQual

Ф

| Persoal                                                                                                    | Información                                                                                                    | Temario                                                                                                 | Avaliación                                                                                                    | Comunicacións                               |
|----------------------------------------------------------------------------------------------------|----------------------------------------------------------------------------------------------------|----------------------------------------------------------------------------------------------------|----------------------------------------------------------------------------------------------------|---------------------------------------------|
| Presentación do (                                                                                                    | Curso                                                                                                    |                                                                                                    |                                                                                                    |                                             |
| - PRESENTACIÓN<br>As habilidades sociais s<br>expresa os sentimentos<br>situación, respetando es<br>problemas inmediatos no | on o conxunto de conduc<br>;, actitudes, desexos, opin<br>sas conductas nos demaix<br>unha situación concreta m | tas emitidas por unha ;<br>ións e/ou dereitos del ;<br>s. A persoa socialment<br>entres minimiza a prob | persoa nun contexto inter<br>mesmo, dun modo adecua<br>e habilidosa pode resolva<br>abilidade de futuros conf | rpersoal onde<br>ado á<br>er os<br>flíctos. |

### - OBXECTIVOS

obxectivo Xeral

 Proporcionar aos asistentes á acción formativa un conxunto de habilidades cognitivas, emocionais, verbais e no verbais que permita aprender e mellorar as conductas sociais, recoñecendo, identificando e avaliando os déficits en percepción social debidos aos errores na comunicación interpersoal.

Nesta sección atopamos unha breve presentación do curso no que estamos matriculados/as, infórmasenos tamén dos obxectivos que persegue o curso e desde esta sección tamén nos permite acceder ao programa formativo que se vai desenvolver no curso.

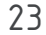

3. A Aula Virtual Nexus Rede

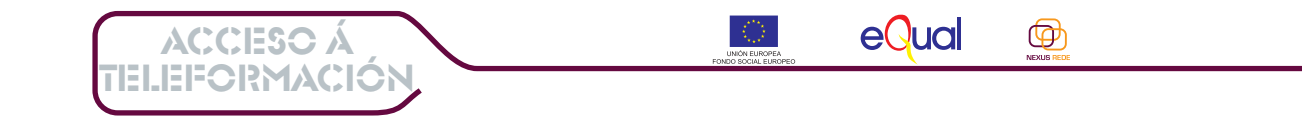

Como vedes, o menú lateral desta sección permítenos acceder a dúas ferramentas interesantes:

O claustro de profesores. Premendo sobre o nome permítenos coñecer o profesorado que nos vai acompañar e guiar no desenvolvemento do curso. Non esquezas que estarán ao teu dispor para aclararche as dúbidas e axudarche nos atrancos que poidan aparecer ao longo do curso.

Tal e como podes ver na imaxe inferior, para . cada tema do curso aparece o nome e o enderezo de correo electrónico do/a profesor/a .

| Información do<br>Curso      |
|------------------------------|
| Presentación                 |
| e Claustro de<br>Profe ()res |
| Listaxe de Alumnos           |

manual

Claustro de profesores

| Profesor             | Email                    | Tema                    |
|----------------------|--------------------------|-------------------------|
| Rocio Fraga Pedreira | rocio@pexego.es          | Habilidades Sociais     |
| Patane García Méndez | patane.garcia@gmail.com  | Introducción ó Curso    |
| Paula Otero Poza     | paulaoteropoza@gmail.com | U.D. III A Asertividade |

A outra das ferramentas ás que podemos acceder desde o menú lateral desta sección é a Listaxe de Alumnos que permitiranos ver todas as persoas que estamos inscritas no curso, o seu nome e apelidos, o enderezo de correo electrónico e a pertenza a un grupo determinado se o profesorado decidiu establecer grupos nese curso.

| Alumnos               | Email                          | Grupo |
|-----------------------|--------------------------------|-------|
| Pérez Fernández, Juan | juan.perez.fernandez@gmail.com | 0     |
| A. Ballesteros, Marta | martabal@usc.es                | 0     |
| de Proba, Alumna      | patane@lycos.es                | 0     |

Como puideches ver, desde a sección "información" podemos coñecer información relevante sobre o curso no que estamos matriculados/as, e tamén nos permite coñecer os datos das persoas que nos van titorizar e que van ser as nosas compañeiras. Mais adiante na Guía tamén veremos que ferramentas nos ofrece a Aula para comunicarnos con eles/as.

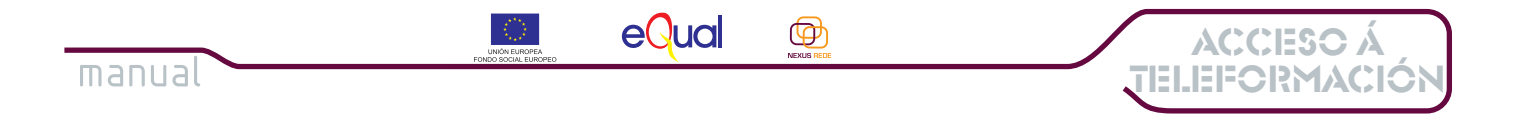

### 3.3 A Sección Temario

### Coñeceremos agora a sección "Temario".

A sección **Temario** amosarache como se organiza a documentación do curso, verás que cada curso ten Unidades Didácticas, e cada unha delas poder ter unha ou varias leccións. Para cada lección e/ou unidade, o profesorado vai arquivar nesta sección **"Temario"** a documentación que che vai servir para o estudio. Hai diferentes tipos de documentación, como verás a continuación, e tamén che diremos os pasos que tes que seguir para traballar con esta sección.

Recoméndoche que prestes atención na lectura deste capítulo e, se tes dúbidas, te poñas en contacto co teu titor/a

# Premendo sobre a icona da sección **Temario**, na parte superior, aparece o seguinte contido.Na parte central da pantalla ofrécesenos unha sinxela descrición de como navegar por esta sección.

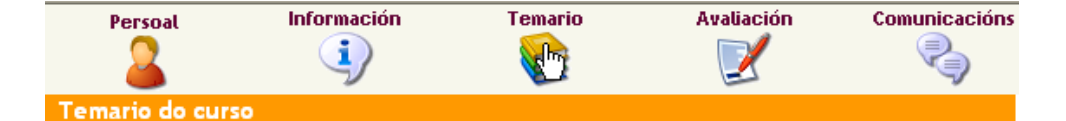

Para acceder ós contidos do curso, escolla un tema no menú "Temario" (mostraránse as leccións que conforman o tema) e escolla a lección a consultar.

Tamén pode acceder os contidos do curso e arquivos relacionados na zona de "Descargas" ou descargando a lección en "Descargar Lección" (cando visualiza os contidos de cada lección).

Pode facer unha consulta de información nos contidos do curso a través do buscador introducindo unha palabra clave e pulsando Enter.

#### TEMARIO

- + Introducción ó Curso
- + Habilidades Sociais
- + U.D. I Habilidades Sociais
- + U.D. II Comunicación
- + U.D. III A Asertividade
- + U.D. IV Autoestima
- + U.D. V Adaptación ós Cambios Flexibilidade

Na parte inferior temos acceso ao temario, cunha relación das unidades didácticas e leccións que compoñen o curso. Para acceder ao contido dunha lección ou unidade, simplemente, tes que premer sobre o seu nome. Si é unha unidade didáctica composta por unha ou mais leccións, ao premer no seu nome aparecerán o(s) nome(s) da(s) lección(s) e tes que premer sobre el para acceder aos seus contidos.

### TEMARIO

- + Introducción ó Curso
- + Habilidades Sociais
- + U.D. I Habilidades Sociais
- + U.D. II Comunicas

Cando accedemos a unha das leccións, no menú lateral da Aula Virtual aparecerá indicado o nome desa lección, de xeito que en todo momento poidamos saber en que parte do curso (Sección / Unidade Didáctica e Lección) nos atopamos.

3. A Aula Virtual Nexus Rede

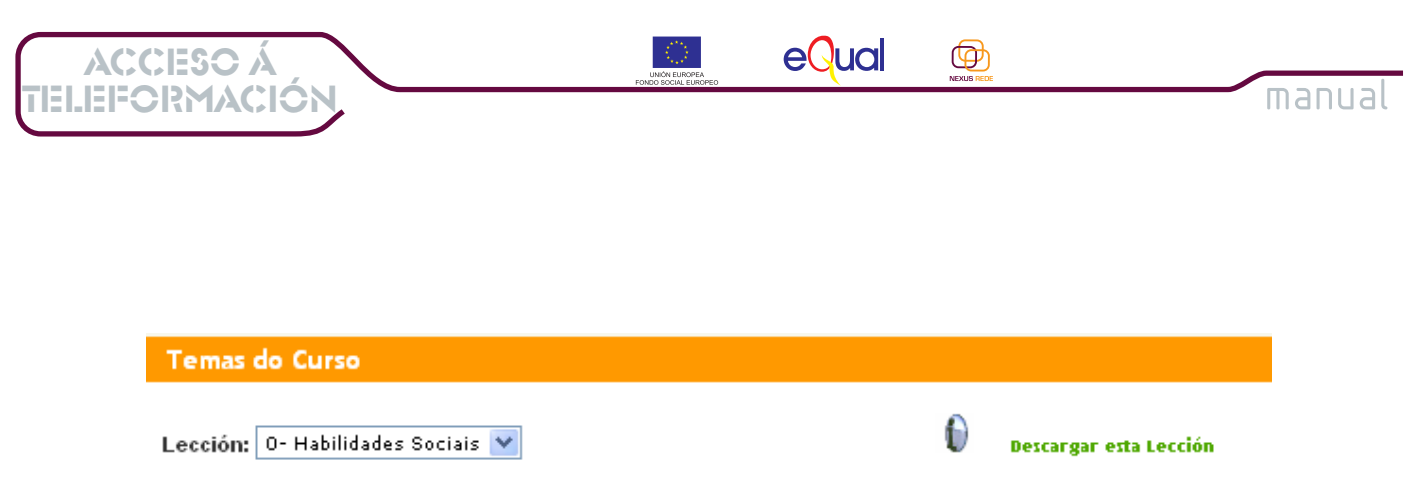

Nesta lección vamos desenvolver uo concepto das Habilidades Sociais e a importancia que poden chegar a ter tanto no eido profesional como no noso día a día. Invtámoste a acompañarnos!!

### Ao entrar nunha lección, desde a Aula Virtual ofrécensenos varias opcións:

| Título                                                                                                    | Tema                                           | Lección                     | Tamaño    | Tipo     |
|----------------------------------------------------------------------------------------------------|------------------------------------------------|-----------------------------|-----------|----------|
| <ul> <li>Práctica_1         Descague este documento para acceder<br/>á práctica obrigatoria da Unidade         Didáctica 1.     </li> </ul>                                                               | Habilidades Sociais                            | lidades Sociais             | 8 KB      | <b>B</b> |
| <ul> <li>Ligazóns         Descague este documento para acceder<br/>ás ligazóns de interese relacionadas coa<br/>Unidade Didáctica     </li> </ul>                                                         | lección no tema                                | lidades Sociais             | 8 KB      | <b>P</b> |
| <ul> <li>Bibliografía         Descague este documento para acceder             á bibliografía de interese relacionada coa             Unidade Didáctica 1.     </li> </ul>                                | 0 Hab                                          | ilidades Sociais            | 8 KB      | W        |
| <ul> <li>Pdf Unidade Didáctica 1.<br/>Contidos teóricos da Unidade Didáctica 1<br/>en formato pdf.</li> </ul>                                                                                             | 0 Hab                                          | ilidades Sociais            | 416.93 KB | 7        |
| <ul> <li>Unidade Didáctica1.Habilidades<br/>Sociais.</li> <li>Contidos teóricos da Unidade Didáctica</li> <li>1. Descargue este arquivo para poder<br/>ver os contidas de Habilidades Sociais.</li> </ul> | Premendo sobre<br>o nome accedes<br>ao recurso | ilidades Sociais            | 1.75 MB   |          |
|                                                                                                    | VOLTAR                                         | volver a Aula<br>preme aqui | a,<br>í   |          |

Descargar a lección completa: como podes ver na imaxe superior, se prememos no texto remarcado en cor verde " **Descargar esta lección**", o que faremos será descargar a lección completa, con todos os recursos que o profesorado pon ao noso alcance. A continuación veremos, na imaxe inferior, como se nos mostra en pantalla:

Como ves, ao seguir a opción "**Descargar esta lección**" poderemos ver unha útil información sobre o tema que imos descargar. Obtemos información sobre o tema no que se encadra a lección, o número e nome da lección, o título dos diferentes materiais e documentación que o profesorado pon ao teu alcance, o tamaño de cada un destes arquivos e o tipo de arquivo 8para que saibas si se rata dun texto para ler ou consultar, ou un arquivo executable que deberás descargar no teu equipo.

Desta pantalla de descarga poderemos saír simplemente premendo sobre "voltar".

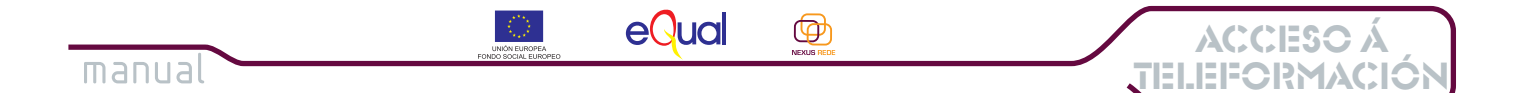

A documentación do curso pode ter diferentes formatos, de xeito xeral atoparás os contidos teóricos de cada unidade nun formato de arquivo executable (que pode ir comprimido). Desde esta sección terás que descargar estes arquivos ao teu equipo, e, unha vez os teñas gardados, os poderás ver. Estes contidos son guías visuais que che van acompañando no estudio de cada tema.

## Pero a Aula Virtual ofrécenos outro xeito de navegar polos contidos das leccións que compoñen o curso no que esteamos matriculados/as:

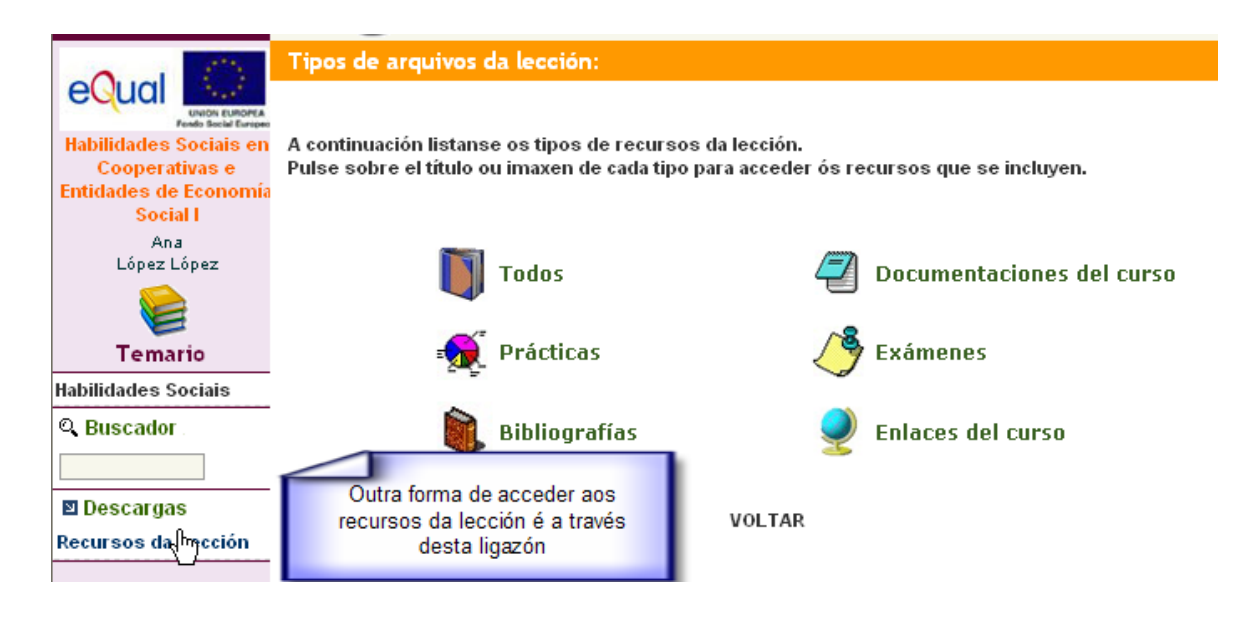

### 3.3.1 Sección Recursos da Lección

Na sección "Recursos da lección" aparecen diferentes apartados (comúns para todas as leccións) onde o profesorado pode inserir aqueles recursos que sexan de interese para o axeitado seguimento do curso. Na imaxe superior podes ver a apariencia dese apartado, si queres consultar o contido dalgunha desas seccións, só tes que premer sobre o seu nome.

Si accedes ao recursos da lección deste xeito, atoparás algo moi interesante: poñemos a túa disposición unha serie de programas para que podas visualizar, sen problemas, toda a documentación do curso. Aquí podes ver a apariencia desta sección:

27

3. A Aula Virtual Nexus Rede

# Software de Utilidade que pode instalar no seu ordenador para visualizar recursos dos cursos

eQual

Ø

manual

| PDF        | Acrobat Reader          | Servirache para poder abrir, descargar e visualizar os arquivos que teñen a<br>extensión .pdf                         |
|------------|-------------------------|----------------------------------------------------------------------------------------------------|
| Ø          | Flash Player            | Permitirache visualizar páxinas web e contidos que estean desenvolvidas con esta<br>tecnoloxía                        |
| ٩          | Plugin Java             | Permitirache visualizar páxinas web que estean desenvolvidas con esta tecnoloxía                                      |
| $\bigcirc$ | Windows Media<br>Player | Para poder disfrutar no teu equipo de contidos multimedia.                                                            |
| Q          | Quicktime Player        | Para poder disfrutar no teu equipo de contidos multimedia.                                                            |
| ŧ.         | WinZIP                  | Programa de compresión de arquivos, permite agrupar nun solo arquivo, arquivo se<br>documentos de diferentes formatos |
|            | WinRAR                  | Programa de compresión de arquivos, permite agrupar nun solo arquivo, arquivo se<br>documentos de diferentes formatos |

### VOLTAR

Si precisas utilizar algún destes programas so tes que seguir as instruccións para a súa instalación. (En caso de que teñas dúbidas podes dirixirte ao teu titor/a).

### Imos agora ver como temos que utilizar a sección de recursos. Veremos como acceder aos diferentes tipos de recursos:

Si prememos sobre a sección "prácticas", desde a pantalla de "**Tipo de arquivos**" accederemos ó contido da mesma, tal e como vemos na seguinte imaxe:

| Recursos do Curso     |                      |                                                                                                    |         |      |
|-----------------------|----------------------|----------------------------------------------------------------------------------------------------|---------|------|
| Tema                  | Lección              | Titulo                                                                                                    | Tamaño  | Tipo |
| 2 Micro돛oft<br>Office | 2 2.1 Miarosoft Word | Actividades de Autocorrección<br>Descarga este arquivo ao teu<br>equipo e avalía o estudio desta<br>lección. Atoparás unha serie de<br>preguntas, para cada unha das<br>leccións estudiadas as que deberás<br>responder. | 1.64 MB |      |

Nesta sección vemos o nome do recurso, cunha breve descrición do seu contido, o tema o que corresponde, a lección, o tamaño do arquivo, e unha icona que nos indica o tipo de arquivo de que se trata. Neste caso indica que se trata dun arquivo que debes gardar e executar no teu equipo. Vexamos agora como facelo.

<sup>3.</sup> A Aula Virtual Nexus Rede

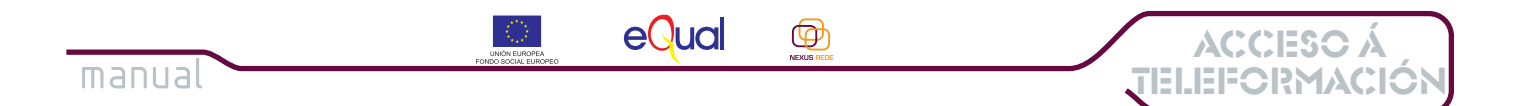

Para consultar esta documentación, será necesario que a descarguemos, gardando unha copia da mesma no noso equipo, o que nos permitirá tela ó noso alcance e consultala sempre que queiramos, sen ter que facelo a través da plataforma de Teleformación.

| Titulo                                                                                                    | Tamaño  | Tipo |
|----------------------------------------------------------------------------------------------------|---------|------|
| Actividaden de Autocor rección<br>Descarga de arquivo ao teu<br>equipo e avalía o estudio desta<br>lección. Atoparás unha serie de<br>preguntas, para cada unha das<br>leccións estudiadas as que deberás<br>responder. | 1.64 MB |      |

É dicir, que poderemos descargar os contidos dos cursos ao noso equipo para estudialos sen necesidad de permanecer sempre conectados a Internet.

## Pinchamos sobre o nome, debaixo da sección "**título**" e aparécenos a seguinte fiestra de "**descarga de archivos**":

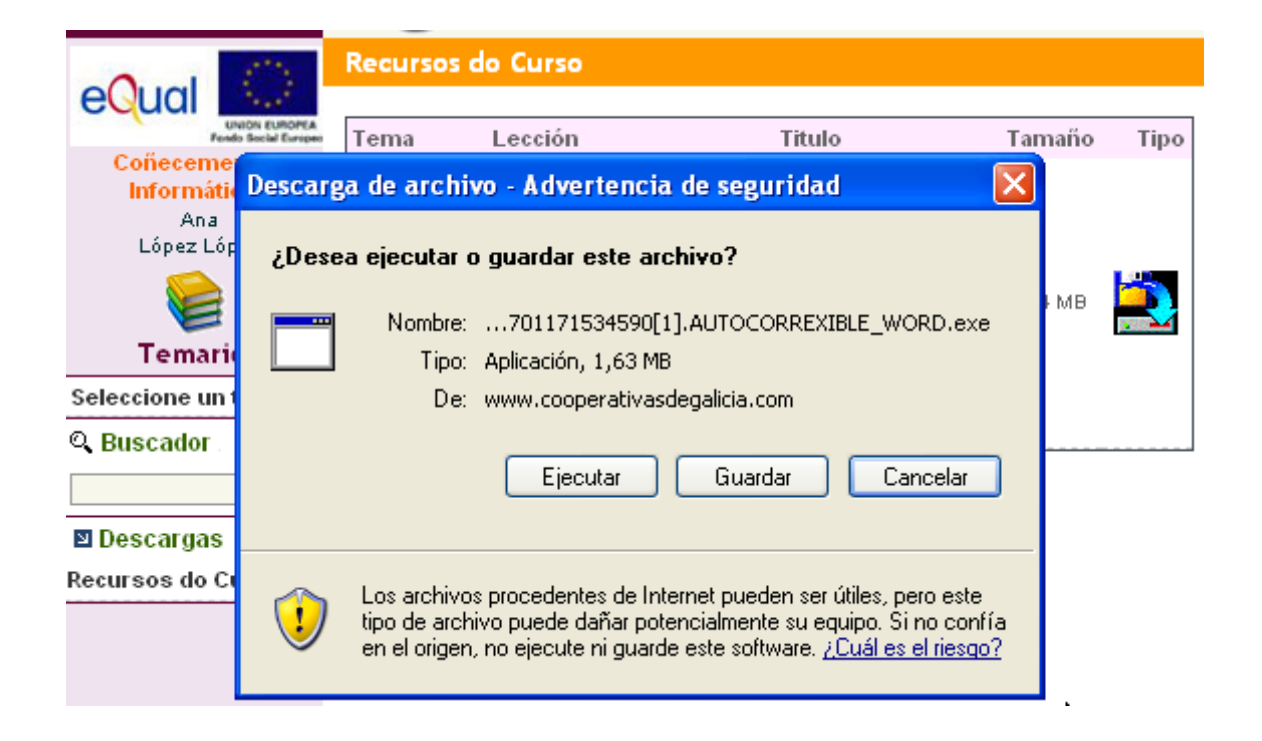

Esta fiestra aparece ao pinchar sobre o **título do recurso** e indícanos que se vai producir unha descarga dun arquivo ao noso equipo.

Para poder acceder a este arquivo, debemos indicar, en primeiro lugar, se queremos abrir o arquivo ou gardalo no noso equipo. Escollemos a opción "Guardar". Agora temos que indicar onde quermos gardar ese arquivo, dentro do noso equipo. Utilizaremos un cartafol chamado "Cursos Nexus Rede" que deberíamos ter creado xa no noso equipo (Ao final desta Guía atoparás un anexo cos pasos a seguir para crear carpetas).

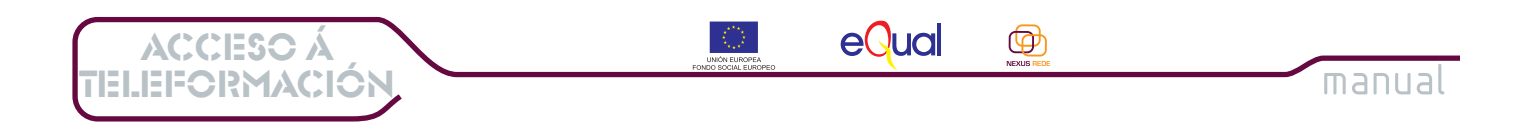

| ic  | Descarga de arc                       | :hivos           |                                      |             | ×      |             |                     |
|-----|---------------------------------------|------------------|--------------------------------------|-------------|--------|-------------|---------------------|
| ۰P  | Guardar como                          |                  |                                      |             |        |             | ? 🗙                 |
| ic  | Guardar en:                           | 🗀 Cursos N       | lexus Rede                           | *           | G 🖻 🛤  | ••          |                     |
|     | Documentos<br>recientes<br>Escritorio |                  |                                      |             |        |             |                     |
|     | Mis documentos                        |                  |                                      |             |        |             |                     |
| 'er | Mis sitios de red                     | Nombre:<br>Tipo: | 200701171534590[1].AU1<br>Aplicación | OCORREXIBLI | E_WORD | <b>&gt;</b> | GuarMar<br>Cancelar |

Para gardar o arquivo, cando apareza o cadro de diálogo "Guardar Como", selecciona o cartafol Cursos Nexus Rede (ten que aparecer na sección "Guardar en") e preme sobre o botón "Guardar".

Unha vez que indicamos o lugar onde queríamos gardar o arquivo, este descargarase ó noso equipo (este proceso pode durar mais ou menos tempo, segundo o tamaño do arquivo e a conexión que teñas dispoñible).

Cando a descarga remata, aparecera unha fiestra de "**Descarga Completa**", que che indica que o arquivo xa está gardado no teu equipo e xa podes acceder a el para utilizalo.

| Descarga completa 📃 🗖 🔀                                                                          |  |  |  |  |  |
|--------------------------------------------------------------------------------------------------|--|--|--|--|--|
| Descarga completa<br>Guardado:<br>90[1].AUTOCORREXIBLE_WORD.exe de www.cooperativasdegalicia.com |  |  |  |  |  |
| Descargado: 203 KB en 1 seg.                                                                     |  |  |  |  |  |
| Descargar a:\200701171534590[1].AUTOCORREXIBLE_WORD.e                                            |  |  |  |  |  |
| Tasa de transferencia: 203 KB/Seg                                                                |  |  |  |  |  |
| 🗌 Cerrar el diálogo al terminar la descarga.                                                     |  |  |  |  |  |
| Ejecutar Abrir carpeta Cerrar                                                                    |  |  |  |  |  |

Para acceder o arquivo só tes que premer no botón "Abrir" ou, "Ejecutar".

3. A Aula Virtual Nexus Rede

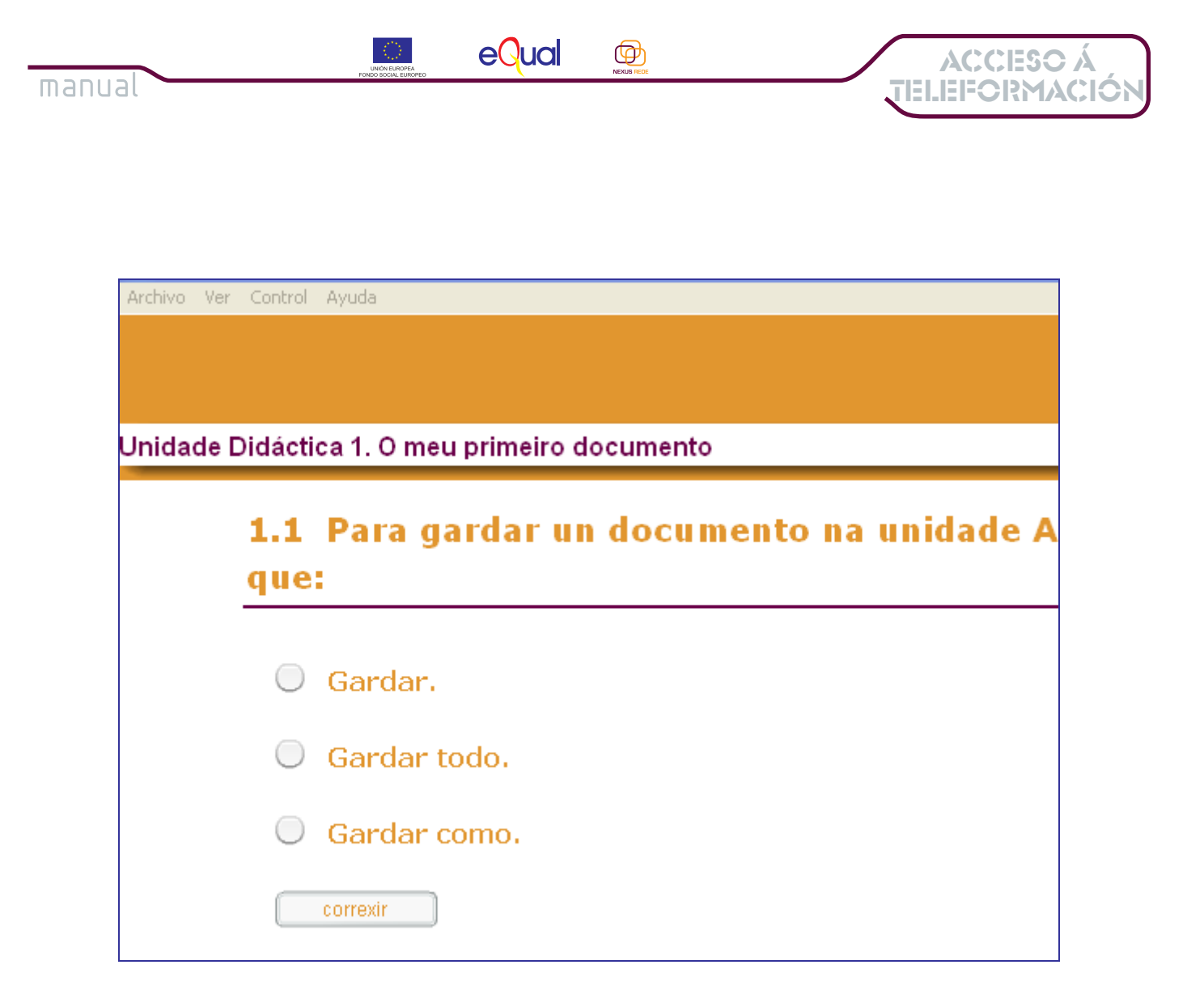

Neste caso podes ver un arquivo con exercicios autocorrixibles correspondentes ao tema de Microsoft Word, dentro do curso de Coñecementos Informáticos da plataforma de teleformación Nexus Rede.

Ao final desta Guía atopará un anexo no que che amosaremos exemplos dos distintos tipos de materiais teóricos que se utilizan nos cursos Nexus Rede para que te vaias familiarizando con eles.

### **3.3.2 Como enviar tarefas ao profesorado**

Aínda que a plataforma de teleformación Nexus Rede ten unha sección de "Avaliación" desde a que podes facer probas de autoavaliación que che permiten comprobar o teu ritmo de estudo, non obstante, o profesorado pode propor outro tipo de actividades de avaliación para valorar os teus coñecementos.

Como acabamos de ver na sección "Temario->recursos-> prácticas" o profesorado pode formular a realización dalgún tipo de actividade práctica. Pode ser un arquivo autoexecutable que ti descargas ao teu equipo (como vimos no exemplo anterior), ou poden ser outro tipo de prácticas, por exemplo un exercicio que ti terás que facer no teu ordenador e enviarlle posteriormente, a proba realizada, por correo electrónico.

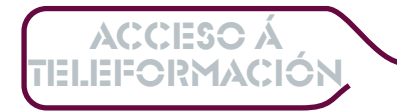

Vexamos paso a paso como o faremos.

1) O primeiro que faremos será consultar a actividades práctica proposta desde a sección Temario -> Recursos-> Prácticas, tal e como vimos anteriormente.

eQual

ዏ

manual

- 2) Descargaremos e gardaremos o arquivo no noso equipo seguindo as instrucións que vimos de coñecer.
- 3) Comezaremos a realizar a práctica. Por exemplo, imaxínate unha práctica do programa Microsoft Word na que nso piden que convirtamos un texto nunha táboa co programa e que apliquemos algúns cambios de formato, gardemos o documento e llo enviemos ao titor. Seguindo as instruccións realizaremso a práctica e a gardaremos, no cartafol "Cursos Nexus Rede"

Para facerlle chegar a actividade o profesor/a do curso, utilizaremos **o correo** electrónico.

A plataforma Nexus Rede non nos permite enviar arquivos adxuntos ás mensaxes, polo que utilizaremos o correo electrónico persoal para enviarlle a solución da actividade práctica.

Vexamos como facelo seguindo estes pasos:

1) Abre unha ventá no teu navegador para acceder o teu correo electrónico.

| Iniciar sesión en Hot               | <b>mail</b> Ayuda                     |
|-------------------------------------|---------------------------------------|
| Dirección de correo<br>electrónico: | analo@hotmail.com                     |
| Contraseña:                         | •••••<br>2Has olvidado la contraseña? |
|                                     | Iniciar sesión                        |
| 🔘 Guardar mi direcciór              | o de correo electrónico y contraseña  |

- 2) Pon os teus datos de acceso para entrar na túa conta.
- 3) Unha vez no teu buzón de correo, elixe a opción "redactar nova mensaxe". No apartado "Para" escribe o enderezo do correo electrónico do teu profesor/a (lémbrate con antelación de apuntar a dirección, desde a sección "comunicacións" da plataforma).
- 4) No apartado "Asunto" pon un título para o túa mensaxe, por exemplo "resposta actividade 1"

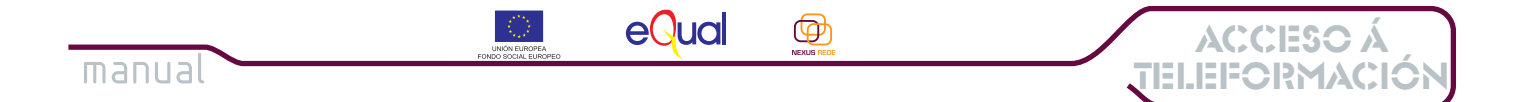

| ⊡ Enviar   🚧 Guardar borrador   🎚 Adjuntar 🕶   🔋 🌲   🔛 Herramientas 🕶   🔼 Cancelar |                                       |   |  |  |  |
|------------------------------------------------------------------------------------|---------------------------------------|---|--|--|--|
|                                                                                    |                                       |   |  |  |  |
| Para:                                                                              | titor@nexusrede.org                   |   |  |  |  |
| CC:                                                                                |                                       |   |  |  |  |
|                                                                                    |                                       |   |  |  |  |
| CCO:                                                                               | · · · · · · · · · · · · · · · · · · · | ◀ |  |  |  |
| Asunto:                                                                            | Resposta Actividade 1                 |   |  |  |  |
| Ola,                                                                               |                                       |   |  |  |  |
| xunto                                                                              | envío a resposta ao Exercicio 1       |   |  |  |  |

5) No corpo da mensaxe escribe o texto que queiras (podes aproveitar para indicarlle o teu profesor as dúbidas que te xurdirán no desenvolvemento da práctica).

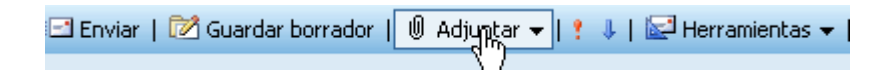

6) Agora pincha na sección "adjuntar un archivo", abriráseche unha pequena fiestra que che pide que selecciones o arquivo que queres enviar. Recorda que o terás gardado no cartafol "Cursos Nexus Rede", desprázate coa opción "Examinar" ata ese cartaol, preme co rato sobre o nome do arquivo e preme "aceptar" ou "adxuntar".

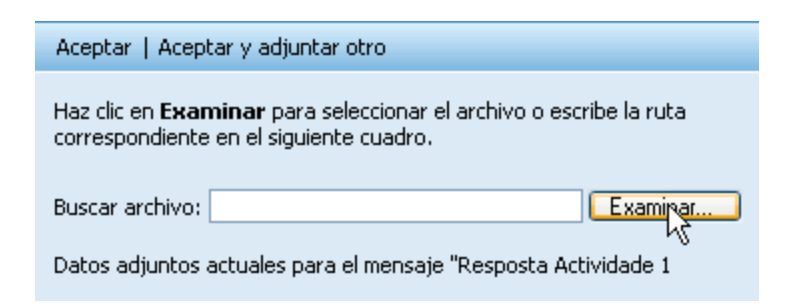

7) Unha vez tes seleccionado o arquivo que queres enviar, comprobaches que o enderezo do profesor/a e o axeitado, podes premer en "Enviar" para enviárllela mensaxe co resultado da práctica.

Unha vez que o profesor/a recibe as prácticas, precisa un tempo para revisalas e corrixilas, cando a teña corrixida enviarache unha mensaxe indicándoche os resultados da proba e facéndoche suxerencias.

3. A Aula Virtual Nexus Rede

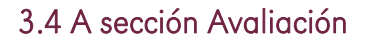

manual

|                                                                                                    | Persoal                                                                                                    | Información<br>i                                                                                                    | Temario                                                                                             | Avaliación                                                                                                    | Comunicacións                        |
|----------------------------------------------------------------------------------------------------|----------------------------------------------------------------------------------------------------|----------------------------------------------------------------------------------------------------|----------------------------------------------------------------------------------------------------|----------------------------------------------------------------------------------------------------|--------------------------------------|
| Coñecementos<br>Informáticos<br>Ana<br>López López<br>Avaliación<br>El Test Parciais<br>Test de Tema<br>desactivado<br>Tests realizados | Avaliacións realiz<br>Este é un resur<br>exame final. O o<br>Pulsa sobre o t<br>mesmo.<br>No selector cha<br>que se queira v | zadas<br>no de tódolos exames<br>iálculo da túa nota med<br>exto ver de cada exerci<br>mado "Tipo de Avaliaci<br>isualizar. | que fixeches ata<br>lia faise con Méto<br>icio para obter un<br>ión" podes escoll<br>ión Selecciona | o momento, tanto de pr<br>do de avaliación.<br>ha información máis def<br>er os resultados do tipo<br>ar Valor V<br>Buscar | oba como<br>tallada do<br>) de exame |
| Exames Finais     Exame de proba -<br>desactivado     Exame Final     Exames realizados 205rid evaluación                               | Data 🗖 🔽<br>Non hai ning                                                                                                    | Tipo de Avalia<br>ún exame                                                                                                  | ción 🗖 🔽                                                                                            | Puntuación 🗖 🗖<br>1 de 1                                                                                                   | Borrar                               |

eQual

Ø

Na Aula Virtual Nexus Rede tamén hai un espazo específico para facer a avaliación do curso que estamos a seguir. Vexamos as súas características.

Como xa notamos nas seccións anteriores, ao premer na icona "Avaliación" da barra superior, no menú lateral aparecerán os compoñentes desta sección ("Tests parciais" e "exames finais") e na parte central da pantalla a relación de probas de avaliación que xa teñamos feitas.

Vexamos, paso a paso, como utilizar esta sección.

ACCESO Á IELEFORMACIÓ

- En primeiro lugar seleccionaremos, no menú lateral, o tipo de proba que queremos facer. Despois seleccionaremos, no menú despregable, o tema do curso do que imos facer a proba.
- 2) Unha vez seleccionado o tema, na parte central da pantalla aparécenos un resumo da información máis salientable sobre a proba que imos facer: cantas preguntas o compoñen, o tempo dispoñible, e se temos posibilidade de repetila. Tamén nos informa de que, unha vez que inicies a proba, debes asegurarte de rematala e enviar os resultados, xa

que, de non facelo así, rexistraríase como un exame non realizado.

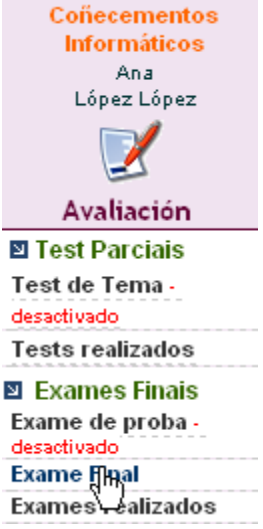

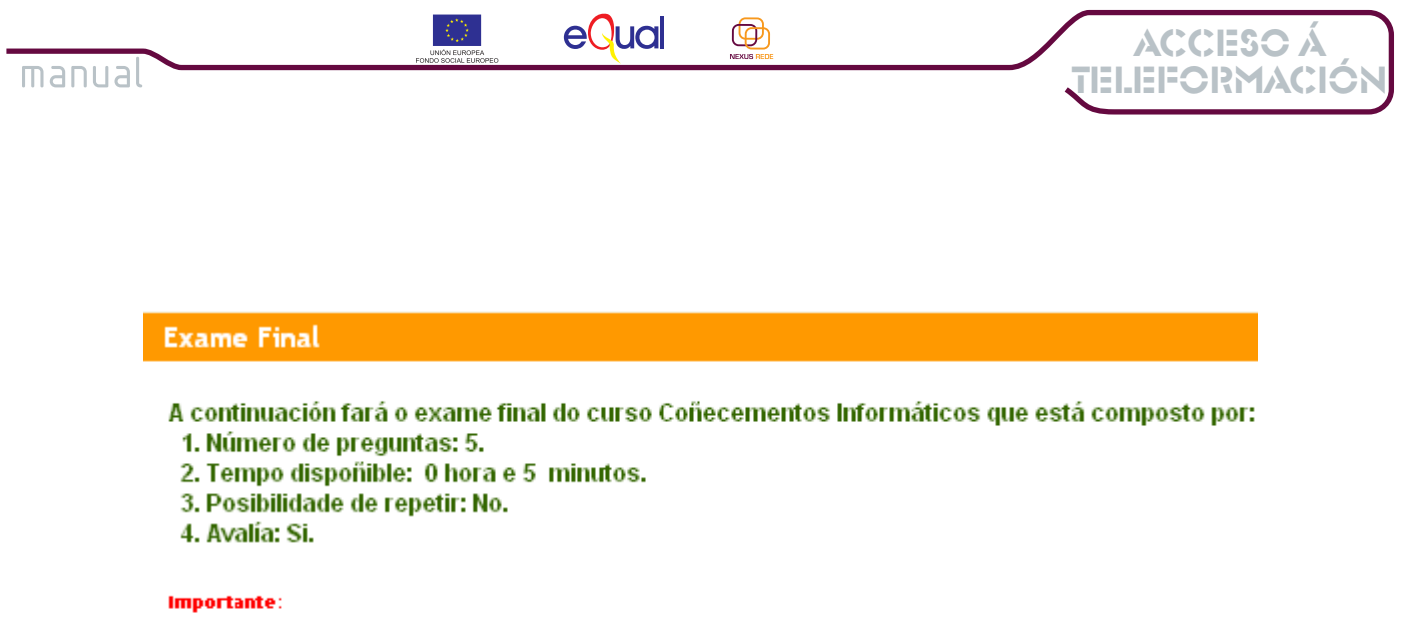

Unha vez iniciado un exercicio programado non debe saí ata que envíe os resultados xa que quedaría como exame non realizado.

Cando esté listo para comenzar o exame faga clic aquí

# 3) Xa coñecidas as características da proba que imos realizar, podémonos por en marcha. Para iso, sigamos as instruccións que nos van aparecendo na pantalla.

Lembra que a proba non se rexistrará como realizada se non envías os resultados ao rematala. Se entras na proba e a abandonas sen responder, ou sen enviar os resultados, na Aula figurará como que non tes realizada a proba.

| Microso | ft Internet Explorer 🛛 🔀                                                                            |
|---------|----------------------------------------------------------------------------------------------------|
| 2       | En cuanto acepte este mensaje dará comienzo el Examen.<br>Tiene 0 horas y 5 minutos para terminarlo |
|         | Aceptar Cancelar                                                                                    |

4) Aparecerá unha mensaxe na que se nos indica o tempo que temos dispoñible para realizar a proba. Isto é importante, porque o debes ter en conta para planificar o teu estudo. Debes contar co tempo suficiente para podelo dedicar a facer a proba ou, do contrario, pode ser que esgotes o tempo asignado para poder rematala.

### Vexamos agora que aspecto ten un test da Aula Virtual Nexus Rede.

35

3. A Aula Virtual Nexus Rede

| FORMACIÓN                                                                                                    | UNIÓN EUROPEA<br>FONDO SOCIAL EUROPEO                                                                                                    | equal                                         | NEXUS REDE                                       |                                  |
|----------------------------------------------------------------------------------------------------|----------------------------------------------------------------------------------------------------|-----------------------------------------------|--------------------------------------------------|----------------------------------|
|                                                                                                    |                                                                                                    |                                               |                                                  |                                  |
| Persoal                                                                                                    | Permítenos ir<br>pasando dunha<br>pregunta a<br>outra.                                                                                           | o At                                          | raliación Co                                     | omunicaciór                      |
| 1 - Cómo se garda un documento o                                                                                                    | :o Microsotf Word?                                                                                                    |                                               |                                                  |                                  |
| <ul> <li>Facendo clic co botón dero</li> <li>Vamos ao menú "archivo"</li> <li>No menú "edición" -&gt; "selo</li> <li>No menú "archivo"-&gt; "salin</li> </ul>                             | eito do rato sobre a barra de desp<br>e seleccionamos "Guardar"<br>eccionar todo" -> "guardar"<br>"                                              | razamento                                     | Ind<br>tem                                       | lícanos o<br>oo que nos<br>queda |
| 2 - Cómo se garda un documento o                                                                                                    | o Microsotf Word?                                                                                                    |                                               |                                                  | _                                |
| <ul> <li>No menú activo -&gt; sain</li> <li>Facendo clic co botón den</li> <li>No menú "edición" -&gt; "selo</li> <li>Vamos ao menú "archivo"</li> </ul>                                  | eito do rato sobre a barra de desp<br>eccionar todo" -> "guardar".<br>e seleccionamos "Guardar".                                                 | razamento.                                    |                                                  |                                  |
| 3 - Cómo se abre un documento co                                                                                                    | Microsotf Word?                                                                                                    |                                               |                                                  |                                  |
| <ul> <li>Primeiro abrimos o progra<br/>queremos dentro do cartafol r</li> <li>Pulsando "Inicio"-&gt; "Ejecu</li> <li>Seleccionamos o menú "A</li> <li>Co Microsoft Word só pod</li> </ul> | ima, despois acudimos ao menú<br>io que estea almacenado e preme<br>tar".<br>irchivo" e a opción "nuevo".<br>emos crear novos documentos.        | "Archivo" e a opción<br>emos abrir ou acept   | "abrir", buscamos o ar<br>ar no cuadro de diálog | quivo que<br>o.                  |
| 4 - Como creamos un novo docum                                                                                                    | ento co Microsotf Word?                                                                                                    |                                               |                                                  |                                  |
| <ul> <li>Teremos que ir ao menú "</li> <li>O programa Microsoft Wor<br/>documentos.</li> <li>Para crear un novo docum</li> <li>Prememos no botón "Inici</li> </ul>                        | Archivo" e elixir a opción "Nuevo D<br>d só nos permite traballar con doc<br>ento iremos ao menú "Insertar"-><br>o" e buscamos a opción "Nuevo". | ocumento".<br>cumentos xa exister<br>'Nuevo". | ites, non nos permite c                          | rear novos<br>ez teñas           |
| 5 - Cómo se pecha un documento?                                                                                                    |                                                                                                    |                                               | respondid                                        | o todas as                       |
| <ul> <li>Co Microsoft Word nunca :</li> <li>Acudindo ao botón "Inicio"</li> <li>Para pechar un document</li> <li>No menú "Herramientas"</li> </ul>                                        | se pechan os documentos.<br>o iremos ao menú "Archivo" e elixi<br>selecionando a opción "Pechar".                                                | remos a opción "Pe                            | char".                                           | us, non<br>s premer<br>uí!!      |
|                                                                                                    |                                                                                                    |                                               |                                                  |                                  |

Como podes ver, no menú superior aparecen os números das preguntas que o compoñen. No lateral podes ver o tempo restante para completar o test. Na parte central da pantalla aparecen as preguntas que compoñen a proba. Normalmente son preguntas con diferentes opcións de resposta, onde ti tes que elixir a que che parece a correcta.

Unha vez que contestes todas as preguntas ( e repases a proba :-) xa podes premer no botón "Enviar Exame". Lembra que, deste xeito, quedará rexistrado que tes feita a proba de avaliación correspondente. Se non enviamos os resultados das probas, a aula non pode rexistrar que as tiñamos feitas.

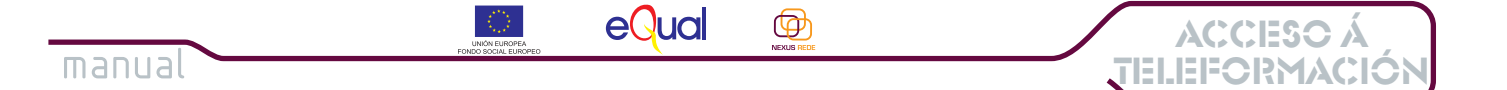

Unha vez enviada a proba, poderemos ver os resultados obtidos, o que nos permitirá comprobar cal é a nosa evolución no curso; e coñecer os erros e os puntos do tema nos que temos que facer maior fincapé. O aspecto que ten a pantalla de resultados é o seguinte:

Correxir Examen Fina

| 1 Cómo se garda un documento co Microsotf Word?                                                                                                    |    |
|----------------------------------------------------------------------------------------------------|----|
| 1 Facendo clic co botón dereito do rato sobre a barra de desprazamento                                                                                                    |    |
| <ul> <li>2 Vamos ao menú "archivo" e seleccionamos "Guardar"</li> <li>3 No menú "edición" -&gt; "seleccionar todo" -&gt; "guardar"</li> <li>4 No menú "archivo"-&gt; "salir"</li> </ul>                                                                                                    | d) |
| 2 Cómo se garda un documento co Microsotf Word?                                                                                                    |    |
| <ol> <li>No menú "archivo"-&gt; "salir".</li> <li><u>2 Facendo clic co botón dereito do rato sobre a barra de desprazamento.</u></li> <li>3 No menú "edición" -&gt; "seleccionar todo" -&gt; "guardar".</li> <li>4 Vamos ao menú "archivo" e seleccionamos "Guardar".</li> </ol>                                                                                                    | ×  |
| 3 Cómo se abre un documento co Microsotf Word?                                                                                                    |    |
| 1 Primeiro abrimos o programa, despois acudimos ao menú "Archivo" e a opción"abrir", buscamos o<br>arquivo que queremos dentro do cartafol no que estea almacenado e prememos abrir ou aceptar no cuadro<br>de diálogo.     2 Pulsando "Inicio"-> "Ejecutar". 3 Seleccionamos o menú "Archivo" e a opción "nuevo". 4 Co Microsoft Word só podemos crear novos documentos.                    |    |
| 4 Como creamos un novo documento co Microsotf Word?                                                                                                    |    |
| <ol> <li><u>1 Teremos que ir ao menú "Archivo" e elixir a opción "Nuevo Documento".</u></li> <li>2 O programa Microsoft Word só nos permite traballar con documentos xa existentes, non nos permite<br/>crear novos documentos.</li> <li>3 Para crear un novo documento iremos ao menú "Insertar"-&gt;"Nuevo".</li> <li>4 Prememos no botón "Inicio" e buscamos a opción "Nuevo".</li> </ol> |    |
| 5 Cómo se pecha un documento?                                                                                                    |    |
| <ol> <li>Co Microsoft Word nunca se pechan os documentos.</li> <li>Acudindo ao botón "Inicio".</li> <li><u>Para pechar un documento iremos ao menú "Archivo" e elixiremos a opción "Pechar".</u></li> <li>No menú "Herramientas" selecionando a opción "Pechar".</li> </ol>                                                                                                    |    |

| № de<br>Preguntas | Ben | Mal | Puntuación |  |
|-------------------|-----|-----|------------|--|
| 5                 | 4   | 4   | 4/5        |  |

As opcións correctas aparecen subliñadas e marcadas cun sinal verde. As preguntas respondidas correctamente teñen unha imaxe identificativa do acerto no lateral. As respondidas incorrectamente teñen unha imaxe dun aspa vermella no lateral, que indica que temos respondido cunha opción incorrecta.

Na parte inferior da pantalla aparece un pequeno cadro resumo cos datos máis salientables da proba: número de preguntas, respostas acertadas e falladas, puntuación obtida e a opción de gardar os resultados conseguidos.

Unha vez rematada a análise dos resultados, poderemos volver á Aula Virtual premendo na opción "Volver" ou en calquera das iconas da parte superior da pantalla.

3. A Aula Virtual Nexus Rede

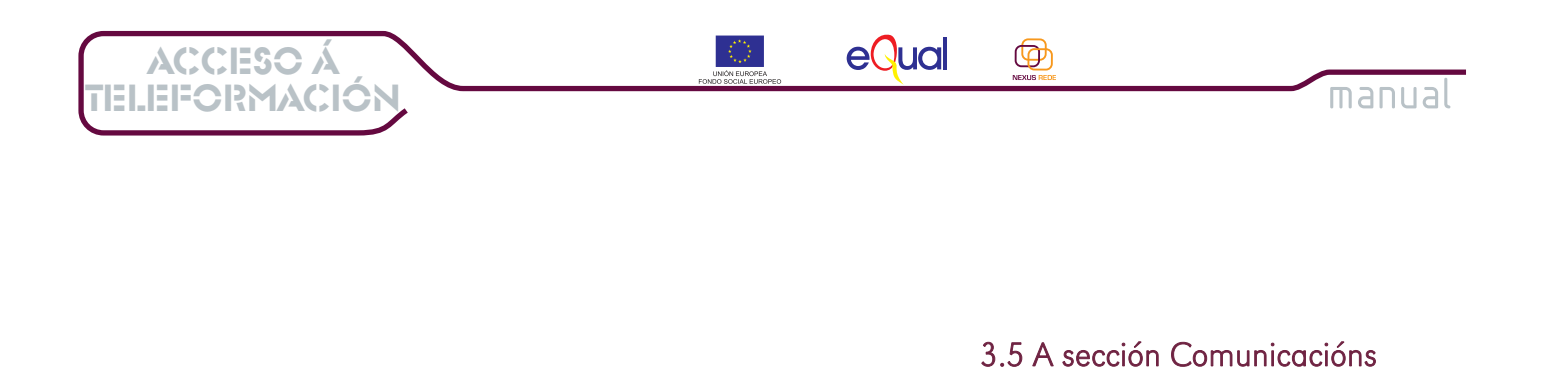

Vexamos a última das seccións da Aula Virtual Nexus Rede. Trátase da sección "Comunicacións", desde a que poderemos facer unha actividade moi importante nos cursos de teleformación: a comunicación; coas persoas titoras, a través da sección **titorías**, ou co resto do alumnado, a través do **foro** do curso.

|                                                                                                    | Persoal                                                                                                    | Información<br>i                                                                                                    | Temario                                                                                                    | Avaliación                                                                                                    | Comunicacións                                                                                                    |
|----------------------------------------------------------------------------------------------------|----------------------------------------------------------------------------------------------------|----------------------------------------------------------------------------------------------------|----------------------------------------------------------------------------------------------------|----------------------------------------------------------------------------------------------------|----------------------------------------------------------------------------------------------------|
| Coñecementos<br>Informáticos<br>Ana<br>López López<br>Comunicacións<br>Sintorías<br>Comunicacións<br>Sintorías<br>e Listaxe<br>e Nova mensaxe<br>Si Foro<br>e Foro Formación | Titorías<br>Este é un resumo de<br>se consideren oport<br>Pulsa sobre o asunto<br>recibidas. Pode intro<br>clave.<br>Importante:<br>O Responsable do Curso<br>determinados contidos m<br>a actividade ou informa<br>Consello Galego de Coo | e tódalas mensaxes de co<br>unas durante o desenvolo<br>o de cada mensaxe para o<br>ducir unha palabra clave i<br>o e/ou do Proxecto Equal Nex<br>nediante a utilización de instr<br>ción almacenada é ilícita ou<br>opperativas, ó Proxecto Equal N | nsulta enviadas ata o<br>vemento do curso.<br>bter unha informació<br>no buscador para ato<br>us Rede resérvanse a fac<br>umentos teonolóxicos ap<br>esiona bens ou dereitos<br>lexus Rede nin á Admin | o de agora para soluciona<br>on máis detallada da mes<br>par as mensaxes onde s<br>ultade de cancelar, suspende<br>otos ó efecto, si tivesen coñec<br>de terceiros. A información n<br>istración. | las cuestións que<br>ma e as respostas<br>e atope dita palabra<br>er, bloquear ou eliminar<br>remento efectivo de que<br>nostrada non vincula ó |
| Fororonación                                                                                                    | Autor                                                                                                    | Destir                                                                                                    | natario                                                                                                    | Buscar                                                                                                    | Título                                                                                                    |
|                                                                                                    | Non hai mensaxes                                                                                                    |                                                                                                    | nova 1 de 1                                                                                                    |                                                                                                    |                                                                                                    |

Cando prememos na icona "Comunicacións" do menú superior, accedemos directamente á sección Titorías.

A sección "**Titorías**" é onde teremos a oportunidade de comunicarnos co profesorado para solucionar as nosas dúbidas e consultas sobre o curso. Nesta pantalla aparece un resumo das mensaxes que xa teñamos enviado e recibido. **Premendo sobre o texto da sección** "**Título**" cada unha delas poderemos ver o seu contido. É importante que ao entrar na Aula Virtual Nexus Rede visites esta sección para comprobar se tes mensaxes novas do profesorado.

Vexamos a continuación os pasos que debemos seguir para lle enviar unha mensaxe ao noso titor/a no curso:

- 1) No menú lateral elixiremos a opción "Mensaxe Nova" e premeremos sobre ela.
- 2) A continuación, teremos que seleccionar o destinatario, escollendo na caixa que nos aparece na parte central da pantalla:

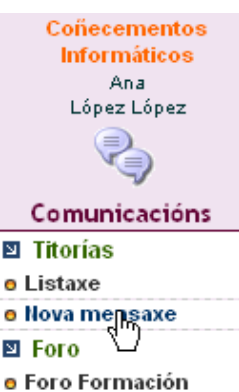

|           | UNDA FEIROPEA<br>FONDO SOCIAL EUROPEO | eQual | NEXAUS REDE | ACCESO Á      |  |
|-----------|---------------------------------------|-------|-------------|---------------|--|
| IIIdIIUdl |                                       |       |             | TELEFORMACION |  |
|           |                                       |       |             |               |  |
|           |                                       |       |             |               |  |

| Profesor | Seleccione |
|----------|------------|
| Título   |            |
| Mensaxe  |            |

3) Unha vez que seleccionamos o nome do/a profesor/a, deberemos escribir na sección "Título" o asunto da nosa mensaxe (unha palabra ou palabras que resuman o motivo da mensaxe).

| Profesor | García Méndez, Patane 💌                                                                                       |
|----------|----------------------------------------------------------------------------------------------------|
| Título   | Dúbida Exercicio Word                                                                                         |
| Mensaxe  | teño unha dúbida sobre o exercicio do tema de<br>Word, podesme dicir o prazo de entrega?<br>Saúdos, Ana López |
|          | Enviar Me saxe                                                                                                |

No apartado **"Mensaxe**" escribiremos o texto da mensaxe que queremos enviar, coas consultas ou dúbidas que lle queremos formular ao noso/a titor/a. Cando a rematemos de escribir, debemos premer sobre o botón **"Enviar Mensaxe**" para que a mensaxe lle sexa enviada ao destinatario.

As mensaxes enviadas podémolas consultar na sección de mensaxes enviadas.

| Autor            | Destinatario          | Data            | Título                |
|------------------|-----------------------|-----------------|-----------------------|
| López López, Ana | García Méndez, Patane | 01/01/1970 1:33 | Dúbida Exercicio Word |
|                  | I                     | nova 1 de 1     |                       |

Se prememos na sección "Título", poderemos consultar esa mensaxe. Se prememos sobre "Nova", temos a opción de escribir e enviar unha mensaxe nova.

Repara en que as palabras que aparecen resaltadas en cor azul nos dan a opción de facer algo: son as chamadas "hiperligazóns". Ao premer sobre elas permitirannos facer de xeito automático unha actividade como consultar ou enviar mensaxes sen ter que facer todo o proceso antes explicado.

Desde a sección "Comunicacións" poderemos, tamén, comunicarnos co resto dos compañeiros/as do curso. Para iso contamos cunha ferramenta de comunicación moi importante: o foro do curso. Este foro é como unha especie de taboleiro de anuncios onde todo o alumnado pode entrar, escribir e enviar unha mensaxe de maneira que o resto dos compañeiros/as a poidan ler e responder. O foro é moi útil, para aclarar dúbidas, intercambiar opinións e aprender coas experiencias e suxestións de todas as persoas participantes no curso.

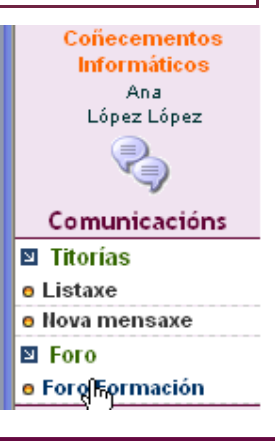

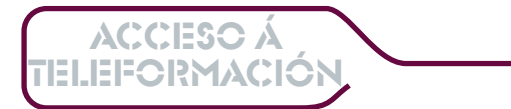

En ocasións, os foros tamén se utilizan como ferramenta de traballo, pode ser que o profesorado utilice actividades prácticas nas que os/as alumnos/as teñan que facer un traballo e expoñer as súas conclusións no foro, ou unha actividade de debate onde as respostas se dean directamente no foro. Imos ver como se utiliza o foro da Aula Virtual Nexus Rede.

Ø

manual

Para acceder ao foro, premeremos sobre a opción "Foro" (resaltada en cor verde) do menú lateral da Aula Virtual. O aspecto que ten o foro é o seguinte:

| Coñecementos Informáticos: Nova mensaxe                                                                                                    |                            |            |      |                |  |  |
|----------------------------------------------------------------------------------------------------|----------------------------|------------|------|----------------|--|--|
| Si esta é a súa primeira visita ó foro, asegúrese de revisar a FAQ.                                                                                                    |                            |            |      |                |  |  |
| Para comezar a ver as mensaxes escolla o tema do foro que desexa consultar do seguinte grupo. Tamén pode<br>coñecelos temas creados polo alumnado no cadro resumo que se mostra a continuación. |                            |            |      |                |  |  |
| <b>Importante:</b><br>A información contida nas mensaxes do foro nno vincula á Administración, ó Proxecto Equal Nexus Rede nin ó Consello Galego<br>de Cooperativas.                            |                            |            |      |                |  |  |
| Temario                                                                                                    | Autor                      | Respostas  | Data | Útima resposta |  |  |
| Non se atopa ningunha n                                                                                                    | nensaxe no foro seleccion: | ado.       |      |                |  |  |
|                                                                                                    |                            | Nova nansa | xe   |                |  |  |
|                                                                                                    |                            | $\Box$     |      |                |  |  |

Na parte superior, en cor laranxa, aparecerá o nome do curso que esteamos facendo. Máis abaixo aparecen unhas indicacións sobre o uso do foro. Na parte inferior atoparemos o resumo das mensaxes enviadas ao foro: o tema ou o asunto da mensaxe, o autor, as respostas, a súa participación e a data de envío da mensaxe. Na sección "Última resposta" aparecerá a resposta máis recente a esa intervención que se publicase no foro. Se prememos sobre "Nova mensaxe", poderemos enviar unha mensaxe nova ao foro.

| Coñecementos Informáticos: Nova mensaxe                                                                                                    |
|----------------------------------------------------------------------------------------------------|
| Nova mensaxe                                                                                                    |
| Iftulo (Saúdos ao Foro                                                                                                    |
| Mensaxe<br>Ola a todas e todos.<br>O meu nome é Ana López e estou facendo este curso de Coñecementos Informáticos<br>na Plataforma de Teleformación Nexus Rede.<br>É a miña primeira experiencia na teleformación e estou moi ilusionada,<br>espero que o curso sexa de proveito para todos nos.<br>Saúdos,<br>Ana López |
| Erviar Cancelar                                                                                                    |
| 40                                                                                                    |
| 3 A Aula Victual Noxus Podo                                                                                                    |

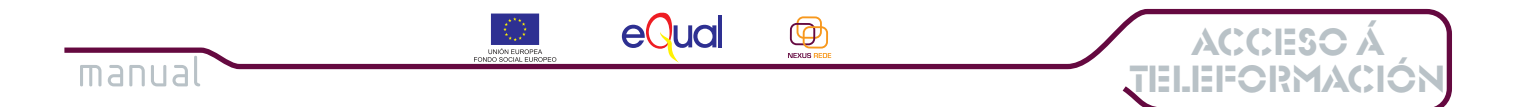

Nesta pantalla deberemos ir cubrindo as diferentes seccións tal e como aparece na imaxe superior:

Darémoslle un título á nosa mensaxe. Escribiremos o texto que queiramos engadir no espazo "Mensaxe" e, unha vez rematada a redacción, premeremos sobre o botón "Enviar" se queremos publicar a nosa mensaxe no foro. O botón "Cancelar" permítenos eliminar a mensaxe creada sen que se cheque a publicar.

Este é o aspecto que ten unha mensaxe publicada no foro da Aula Virtual Nexus Rede.

|                               | Temas creados por analo: 1                                                                                                    |  |  |  |  |  |
|-------------------------------|----------------------------------------------------------------------------------------------------|--|--|--|--|--|
|                               | -Saúdos 23/01/07                                                                                                    |  |  |  |  |  |
|                               | 1 de 1                                                                                                    |  |  |  |  |  |
|                               | Título da mensaxe : Saúdos                                                                                                    |  |  |  |  |  |
| Autor analo                   |                                                                                                    |  |  |  |  |  |
|                               | Ola a todas e todos.                                                                                                    |  |  |  |  |  |
| Mensaxes no foro : 1          | O meu nome é Ana López e estou facendo este curso de Coñecementos Informáticos<br>na Plataforma de Teleformación Nexus Rede.  |  |  |  |  |  |
| Data da mensaxe : 23/01/07 13 | É a miña primeira experiencia na teleformación e estou moi ilusionada,<br>espero que o curso sexa de proveito para todos nos. |  |  |  |  |  |
| Última resposta :             |                                                                                                    |  |  |  |  |  |
|                               | Saúdos,                                                                                                    |  |  |  |  |  |
|                               | Ana López                                                                                                    |  |  |  |  |  |
| Voltar   Responder mensaxe    |                                                                                                    |  |  |  |  |  |

Cando entramos nunha mensaxe enviada ao foro, ademais de ler o seu contido, podemos saber quen a enviou, cando a enviou e se xa obtivo respostas. Se queremos responder esa mensaxe, premeremos sobre a opción "**Responder mensaxe**" e se queremos volver ao foro, premeremos sorbe a opción "**Voltar**".

En ocasións pode ser que o profesorado elixa completar unha actividade realizando aportacións ó foro, neste casos o foro terá, ademais do seu valor como ferramenta de comunicación, peso como ferramenta de avaliación. Nestes casos o profesor/a indicará claramente en qué actividades se deben facer as aportacións o foro, acotando axeitadamente os temas, o número de participacións e as datas nas que se deben facer.

### As FAQS.-

Coñecementos Informáticos: Nova mensaxe Si esta é a súa primeira visita ó foro, asegúrese de revisar a rac. Para comezar a ver as mensaxes escolla o tema do foro que desexa consultar do seguinte grupo. Tamén pode coñecelos

Ao acceder ao foro atopamos a mensaxe que aparece na imaxe lateral, pero, que é a FAQ? Trátase das cuestións chave para o manexo do foro de formación Nexus Rede. Para ver o seu contido, deberás premer sobre a palabra FAQ resaltada en cor verde.

3. A Aula Virtual Nexus Rede

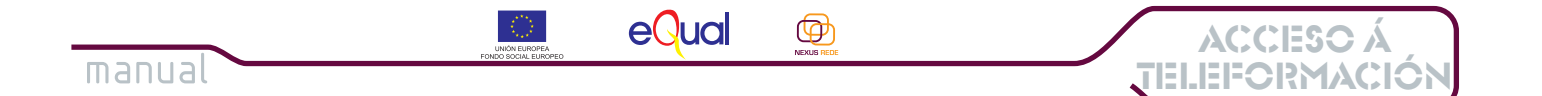

## 4. Para rematar.

Chegaches ao final da túa viaxe por este titorial de uso da plataforma de teleformación Nexus Rede. Esperamos que servira para aclararche as dúbidas sobre o seu manexo e a facilitarte o uso que de agora e adiante fagas dela.

Lembra que terás sempre a túa disposición esta guía en formato pdf para que a podas descargar o teu equipo, imprimir e ler sempre que o precises. Tamén podes consultar as guías visuais para repasar algún procedemento que necesites. En todo caso, o persoal da plataforma de teleformación Nexus Rede estamos a túa disposición para aclararche todas as dúbidas que poidan xurdir e acompañarte nesta viaxe a través da Teleformación Cooperativa Nexus Rede.

Para calquera dúbida ou aclaración sobre o funcionamento da plataforma e/ou dos cursos de teleformación Nexus Rede diríxete a: <u>Formacion.NexusRede@gmail.com</u> ou ben por teléfono ó 981 957 749, de luns a venres en horario de 8:30 a 16:30 hs.

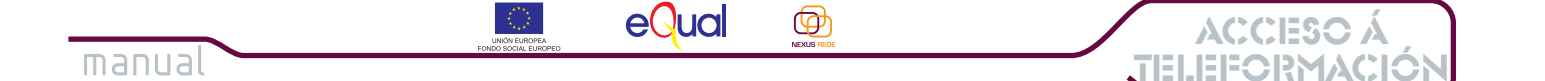

# ANEXO I.- COMO CREAR UNHA CARPETA NO MEU ORDENADOR.

Na Plataforma de Teleformación Nexus Rede accederás aos diferentes cursos de formación que oferta o proxecto Equal Nexus Rede. Cando esteas matriculado/a, dende a plataforma poderá acceder ó curso.

Como xa viches ó longo deste titorial, os cursos están divididos e Unidades Didácticas que, a súa vez, poden ter unha ou máis leccións. O profesorado porá a túa disposición a documentación de estudo para cada unha das unidades didácticas e leccións (no titorial amósaseche como podes acceder a eses contidos a través da sección "Temario->recursos" da Aula Virtual).

Para que podas acceder dun xeito máis rápido á documentación dos cursos nos que esteas matriculado/a, é recomendable que descargues ou gardes no teu ordenador a documentación de cada unidade didáctica, así, cada vez que queiras acceder a ela (para realizar un exercicio práctico, para repasar, conceptos, para consultar, etc) o poderás facer directamente no teu equipo sen ter que entrar na plataforma de teleformación, e sen necesidade de conectarte a Internet.

# A continuación veremos os pasos que debes seguir para organizar a documentación do curso:

| Para crear un novo cartafol,<br>sitúate co rato no escritorio,<br>preme o botón dereito, e<br>selecciona aopción "Nuevo"<br>e, no despregable que se<br>abrirá, a primeira opción que<br>aparece: "Carpeta" | <ul> <li>Carpeta</li> <li>Acceso directo</li> <li>Maletín</li> <li>Imagen de mapa de bits</li> <li>Documento de Microsoft Word</li> <li>Aplicación Microsoft Office Access</li> <li>Cuaderno de Microsoft Office</li> <li>Presentación de Microsoft PowerPoint</li> <li>Adeba Distances Taxas</li> </ul> |
|----------------------------------------------------------------------------------------------------|----------------------------------------------------------------------------------------------------|
| Organizar iconos<br>Actualizar                                                                                                    | Documento de Microsoft Office Publisher                                                                                                    |
| Pegar<br>Pegar acceso directo<br>Deshacer Mover Ctrl+Z                                                                                                    | <ul> <li>WinRAR archive</li> <li>Documento de texto</li> <li>Audio WAV</li> <li>Hoja de cálculo de Microsoft Excel</li> </ul>                                                                                                    |
| Nuevo                                                                                                    | WinZip File                                                                                                    |

1) En primeiro lugar deberás crear un cartafol no teu ordenador onde podas gardar a documentación dos cursos Nexus Rede. Creamos, entón, un cartafol Ó aue lle chamaremos Cursos Nexus Rede. (o podes crear no escritorio, no cartafol "Mis Documentos" ou onde prefiras).

2) Unha vez creado o cartafol "Cursos Nexus Rede", o abrimos e creamos nel outro cartafol co nome do curso que estamos estudando. Vexamos agora outra forma de crear cartafois, nesta ocasión, iremos ao menú "**Archivo**" do cartafol, e elixiremos a opción "**Nuevo**", tal e como podes ver nesta imaxe:

eQual

Þ

ACCESO Á

ELEFORMACIÓ

Cursos Nexus Rede

Crear acceso directo

Cambiar nombre

Propiedades

Otros sitios

🚱 Escritorio

🛃 Mi PC

Detalles

Mis documentos

📢 Mis sitios de red

**Cursos Nexus Rede** 

enero de 2007, 22:30

Fecha de modificación: lunes, 22 de

Carpeta de archivos

Documentos compart

Nuevo

Fliminar

Cerrar

Archivo Edición Ver Favoritos Herramientas Ayuda

Carpeta

📔 Maletín

💫 Imagen de mapa de bits

🕎 Documento de Microsoft Word

Cuaderno de Microsoft Office
Presentación de Microsoft PowerPoint

🔞 Adobe Photoshop Image

🚞 WinRAR archive

😰 Audio WAV

🛄 WinZip File

Documento de texto

Aplicación Microsoft Office Access

📳 Documento de Microsoft Office Publisher

🗐 Hoja de cálculo de Microsoft Excel

Con esta opción poderemos crear un novo cartafol, dentro do que xa tiñamos creado e ao que lle chamamos "Cursos Nexus Rede".

manual

Curs S Nexus

Agora o que faremos será poñerlle un nome ao novo cartafol. Esta acción é moi sinxela, repara en que cando creas o cartafol asígnaselle automaticamente o nome de "**Nueva Carpeta**", e, no ordenador ten esta apariencia:

Nueva carpeta

O nome, sombreado en azul, quere dicir que podemos cambialo polo nome que lle queiramos dar, no noso caso, chamarémosle Coñecementos Informáticos.

| Tareas de archivo y carpeta              | ۲ | Coñecementos Informáticos |
|------------------------------------------|---|---------------------------|
| Otros sitios                             | ۲ |                           |
| Detalles                                 | ۲ |                           |
| Cursos Nexus Rede<br>Carpeta de archivos |   | N                         |

Como podes ver nesta imaxe, temos creado un cartafol chamado "Coñecementos Informáticos" no cartafol dos Cursos Nexus Rede. Nel será onde gardemos toda a documentación do curso de Coñecementos Informáticos, de xeito que a podamos consultar sempre que o precisemos, sen necesidade de conectarnos a Internet nin acceder a plataforma.

Lembra que na sección **"Temario"** deste titorial, explicámosche como debes facer para gardar a documentación do curso no teu ordenador.

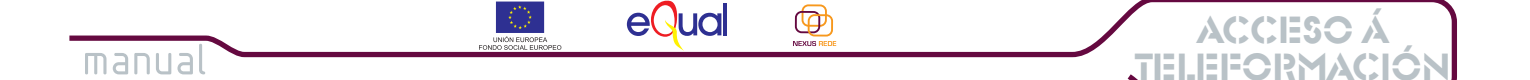

## ANEXO II.- OS MATERIAIS FORMATIVOS NEXUS REDE

Como xa comentamos noutros lugares desta Guía, na sección "Temario" da plataforma de teleformación podes atopar todo o material necesario para o axeitado estudio do curso. Como xa puidemos comprobar no capítulo adicado a esa sección, o profesorado vai poñer a túa disposición diversos tipos de materiais: textos para ler – en formato word ou pdf, ligazóns a páxinas web, presentacións, etc.

Neste anexo referirémonos específicamente aos materiais de estudio, onde se integran os contidos dos diferentes temas dos cursos Nexus Rede. En todos os cursos contarás cuns materiais, en formato de arquivo executable (.exe) ou arquivo comprimido (.rar ou .zip) cos contidos teóricos da unidade didáctica ou lección da que se trate. En tódolos casos deberás descargar eses materiais, desde a sección **temario** da plataforma ao teu equipo, para poder acceder a eles cando o precises.

Nos cursos de **Acceso á Teleformación** e **Coñecementos informáticos** os contidos preséntanse a modo de guía visual: ao executar o arquivo ábrese unha fiestra e nela aparece o programa ou sección a estudiar e automáticamente vai seguindo os pasos necesarios para completar con éxito o estudio desa parte. É dicir, ti só tes que seguir esa guía, podendo repetir unha escea ou visionalo as veces que desexes.

Nos cursos de **Formación Cooperativa** (Nivel Básico e Formación en Xestión e Dirección) e **Habilidades Sociais** (I e II) os arquivos conteñen unidades didácticas completas, nas que unhas personaxes nos introducirán nos temas a tratar, haberá unha introdución falada de cada punto, poderemos navegar polo índice de cada unidade, acceder a un glosario, realizar actividades prácticas,...

Para que te vaias familiarizando con estes tipos de arquivos, vexamos un exemplo de cada un deles, de acordo?

Para o correcto visionado dos arquivos deberás ter instalado no teu equipo a última versión do programa, podes descargalo desde a sección Temario-> Recursos do curso tal e como vimos.

O primeiro que faremos será entrar na plataforma e autenticarnos, unha vez dentro iremos a un dos cursos no que esteamos matriculados/as e directamente a sección **temario**.

Se non te lembras dos pasos a dar, repasa os puntos correspondentes nesta Guía.

Na sección **"Recursos da lección**", revisamos os materiais que temos a nosa disposición. Neste caso eliximos a Unidade 3 do tema de Microsoft Word do curso de **Coñecementos Informñaticos.** Premendo sobre o nome da unidade iniciaremos o proceso da descarga dos materiais ao noso equipo.

| cursos da Lección                                                                                                    |                       |                         |         |      |
|----------------------------------------------------------------------------------------------------|-----------------------|-------------------------|---------|------|
| Título                                                                                                    | Tema                  | Lección                 | Tamaño  | Tipo |
| Unidade 3 Aplicando o<br>formato     Nesta unidade veremos como<br>podemos modificar a apariencia<br>dos nosos documentos<br>aplicándolles distintos formatos, | 2 Microsoft<br>Office | 2 2.1 Microsoft<br>Word | 4.99 MB |      |

ACCESO Á

LEFORMACIÓ

Ø

manual

Ao premer sobre o nome apareceranos un cadro de diálogo como o que se amosa na seguinte imaxe:

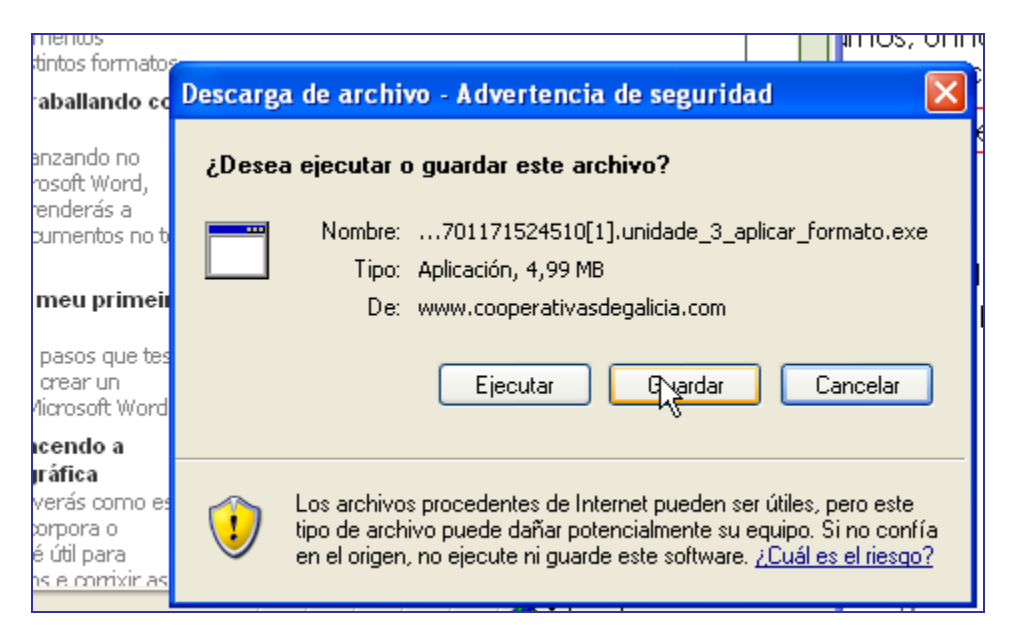

Como xa explicamos noutro lugar, teremos que premer no botón "Guardar" do cuadro de diálogo.

Unha vez prememos no botón "Guardar", aparecera unha nova fiestra chamada "Guardar como", como xa sabes, nesta fiestra temos que indicar o lugar do noso equipo no que queremos almacenar o arquivo que estamos descargando desde a Aula Virtual Nexus Rede. Lembra que crearamos unha carpeta chamada "Cursos Nexus Rede" e nela unha co nome do curso "Coñecementos Informáticos", será aí onde gardaremos este arquivo:

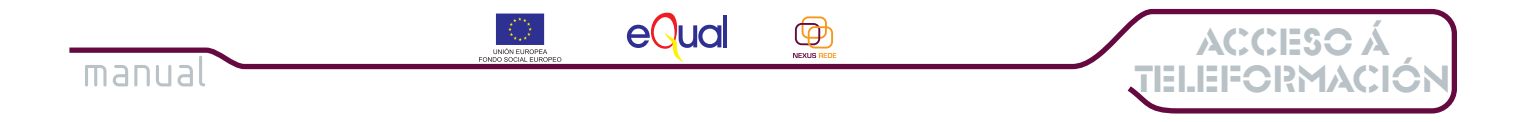

| Guardar como            |            |                 |                   |             |         |       | ? 🔀      |
|-------------------------|------------|-----------------|-------------------|-------------|---------|-------|----------|
| Guardar en:             | 🚞 Cursos N | Nexus Rede      |                   | ~           | 3 🕫     | • 🗈 🏷 |          |
| Documentos<br>recientes | Coñecem    | entos Informáti | icos              |             |         |       |          |
| Contraction Escritorio  |            |                 |                   |             |         |       |          |
| )<br>Mis documentos     |            |                 |                   |             |         |       |          |
| Mi PC                   |            |                 |                   |             |         |       |          |
|                         | Nombre:    | 20070117152     | 24510[1].unidade_ | _3_aplicar_ | formato | ~     | Abrir    |
| Mis sitios de red       | Tipo:      | Aplicación      |                   |             |         | ~     | Cancelar |

Como xa sabes, unha vez indicado o lugar onde queremos gardar o arquivo, prememos sobre o botón "Abrir" e despois "Guardar".

Iníciase entonces o proceso da descarga do arquivo que, dependendo do tamaño deste e da velocidade da conexión a Internet pode ser máis ou menos longo. Cando a descarga remata, atoparemos a seguinte mensaxe:

| • | Descarga completa                                              |  |  |  |  |
|---|----------------------------------------------------------------|--|--|--|--|
|   | Descarga completa                                              |  |  |  |  |
|   | Guardado:                                                      |  |  |  |  |
|   | unidade_3_aplicar_formato.exe de www.cooperativasdegalicia.com |  |  |  |  |
|   | Descavandor 167 KB op 2 con                                    |  |  |  |  |
|   | Descargado. 107 KD en 2 seg.                                   |  |  |  |  |
|   | Descargar a:\200701171524510[1].unidade_3_aplicar_formato.(    |  |  |  |  |
|   | Tasa de transferencia: 83,9 KB/Seg                             |  |  |  |  |
|   | Cerrar el diálogo al terminar la descarga.                     |  |  |  |  |
| E | Ejecutar Abrincarpeta Cerrar                                   |  |  |  |  |

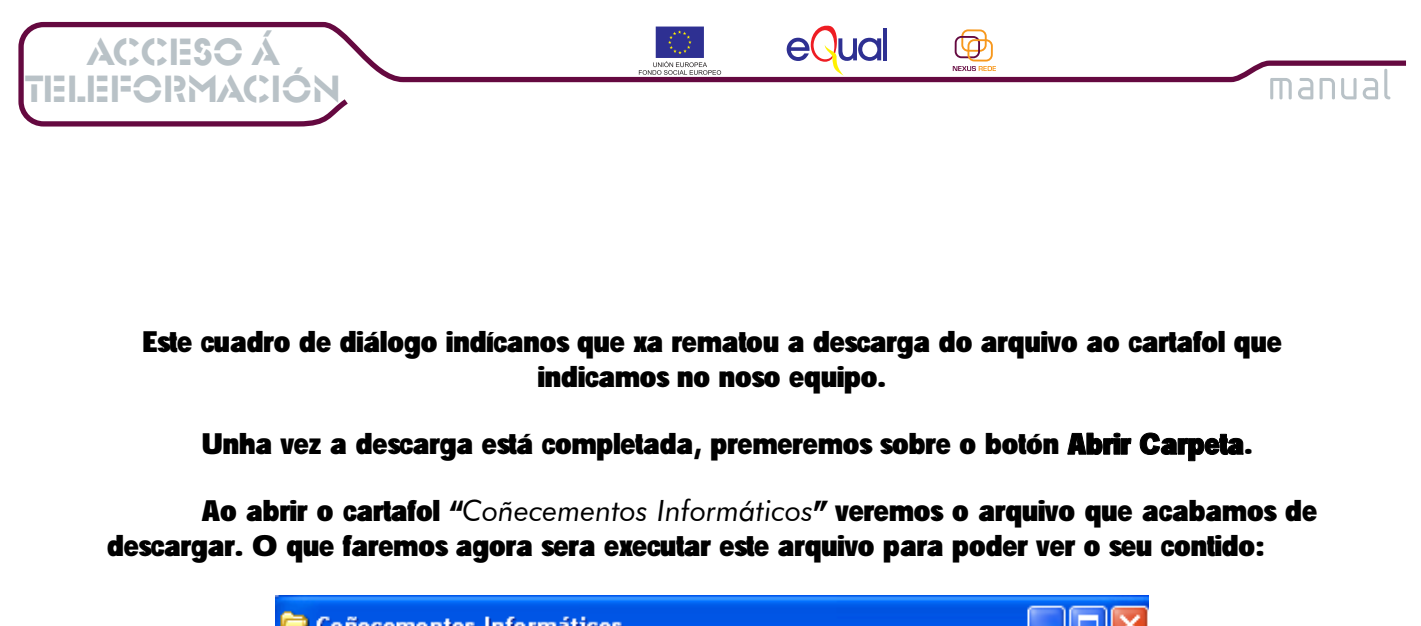

| Coñecementos Informáticos                                                                                                    |            |
|----------------------------------------------------------------------------------------------------|------------|
| Archivo Edición Ver Favoritos Herramientas Ayuda                                                                                                    | - <b>R</b> |
| 🚱 Atrás 🝷 💮 🕤 🏂 🔎 Búsqueda 🍋 Carpetas 🛄 🗧                                                                                                    |            |
| Dirección 🛅 D:\Documents and Settings\patane.PEQUENOCASTOR.000\Escritori 💙                                                                                                    | 🔁 Ir       |
| Tareas de archivo y carpeta 📎                                                                                                    | de         |
| Otros sitios 🔹 🗸                                                                                                    |            |
| Abrir archivo - Advertencia de seguridad                                                                                                    |            |
| Abril alcinvo - Advertencia de seguridad                                                                                                    | 4          |
| No se puede comprobar el fabricante. ¿Está seguro de que                                                                                                    | F          |
| Nombre:701171524510[1].unidade 3 aplicar formato.exe                                                                                                    |            |
| Fabricante: Fabricante desconocido                                                                                                    |            |
| Tipo: Aplicación                                                                                                    |            |
| De: D:\Documents and Settings\patane.PEQUENOCAS                                                                                                    |            |
| Ejerutar Cancelar                                                                                                    |            |
| Preguntar siempre antes de abrir este archivo                                                                                                    |            |
| Este archivo no tiene ninguna firma digital válida que compruebe su fabricante. Sólo ejecute software de los fabricantes en los que confía. <u>¿Cómo puedo decidir qué software debo ejecutar?</u> |            |

Ollo!! Si tes instalado o **Windows Xp** no teu equipo probablemente che apareza esta mensaxe cando tentes executar o arquivo, trátase dunha das medidas de seguridade que incorpora este sistema operativo.

Neste caso, como estamos desacargando o material do curso feito polos profesores/as, non nos temos que preocupar. O que faremos será premer o botón de "Ejecutar" e seguir adiante.

Vexamos agora a apariencia ou "interface" desta unidade do curso de Coñecementos Informáticos:

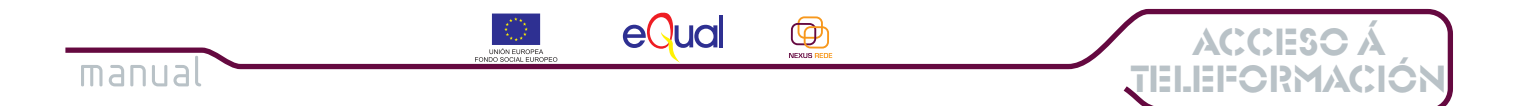

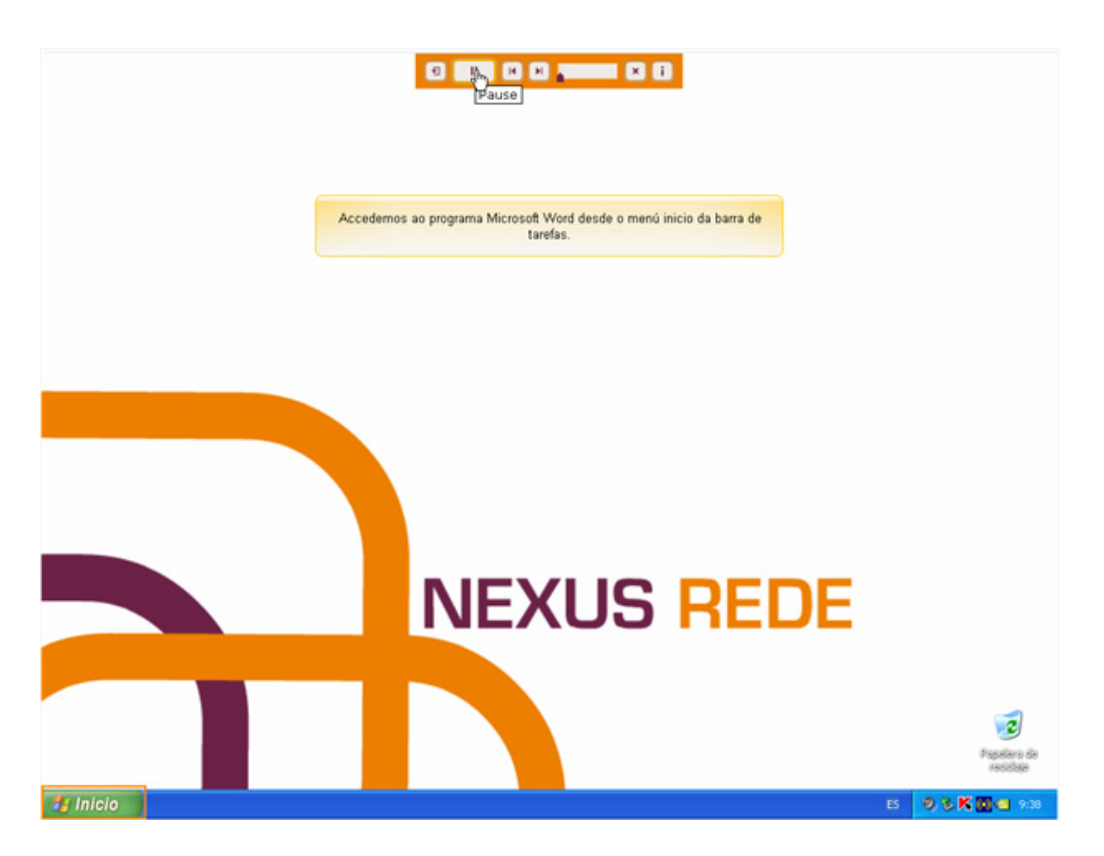

Como che decíamos ao comezo deste anexo, neste curso atoparás guías visuais que representan o teu equipo, verás como o punteiro do rato vaise movendo seguindo as instruccións que van aparecendo.

Na parte superior da pantalla terás uns botóns que che permitirán xestionar o estudio: parar a escena, reiniciala, adiantala, rebobinala.

Na sección **Temario** no curso de **Coñecementos Informáticos** tamén atoparás un pequeno manual de axuda para o uso destes arquivos.

Vexamos agora a interface dunha unidade didáctica do curso de **Habilidades Sociais** para Cooperativas e Entidades de Economía Social I. Como xa temos explicado, estes arquivos teñen outro tipo de información: atoparás texto, personaxes que falan, ligazóns a documentos e páxinas web e ata unha batería de exerciciós de autoavaliación.

Como no caso anterior, cada unha destas unidades leva incluída unha pequena axuda para que non teñas ninguna dificultade no uso das mesmas.

Nesta ocasión saltaremos todos os pasos previos (acceso á plataforma de teleformación e ao curso, á sección temario -> recursos, etc) porque xa os temos visto e serán os mesmos cursos a dar, limitarémonos a ver a interface da unidade.

Lembra que tes que seguir sempre os mesmos pasos.

ANEXO II.- Os materiais formativos nexus rede

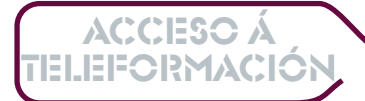

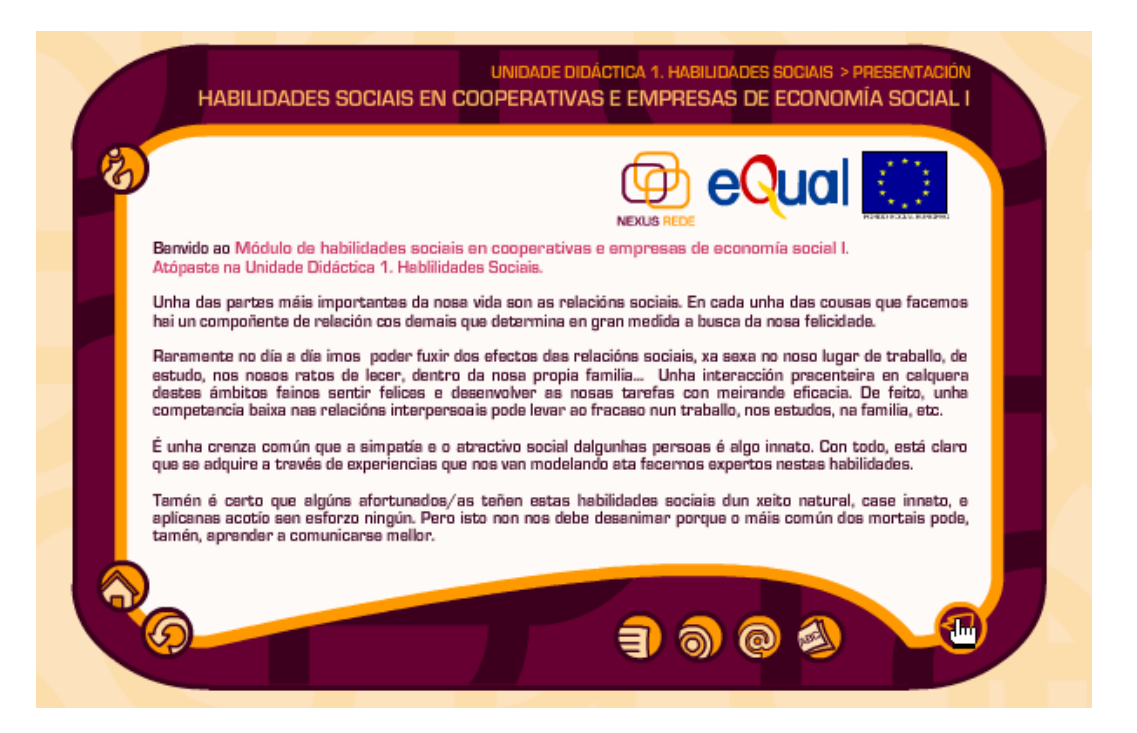

eQual

ക്ര

manual

Unha vez que realizamos todo o proceso de descarga do arquivo e o executamos, aparecerá tal e como vemos na seguinte imaxe:

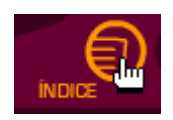

Esta é a pantalla de presentación do curso e da unidade didáctica. O texto aparece no centro da pantalla, ao redor podes ver varios botóns, cada un deles ten unha función diferente, cando pases por riba deles co cursor do rato verás como se activan e aparece o nome do recurso ao que accedes premendo ese botón.

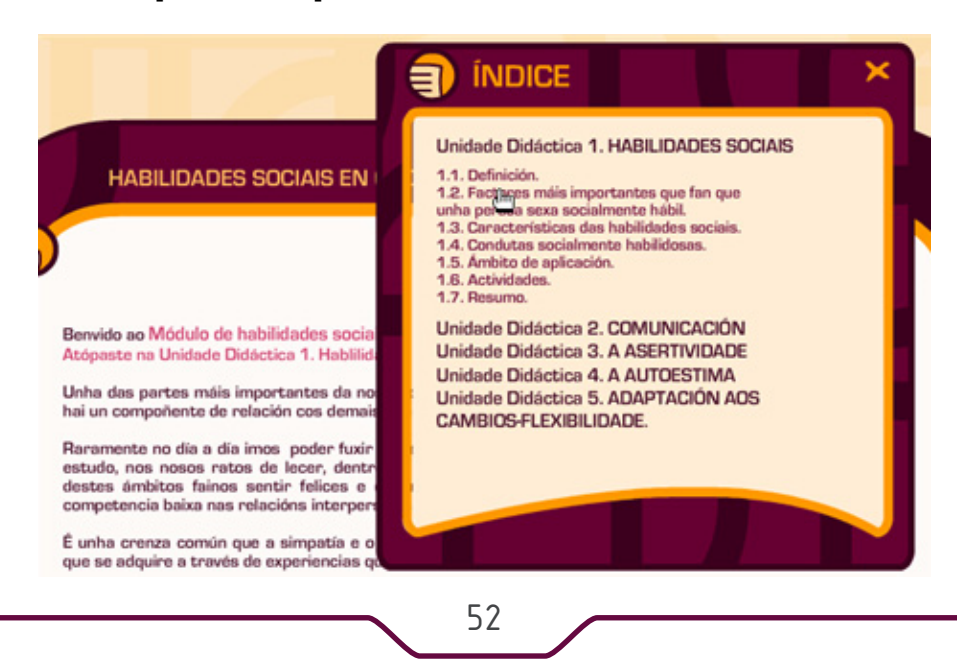

ANEXO II.- Os materiais formativos nexus rede

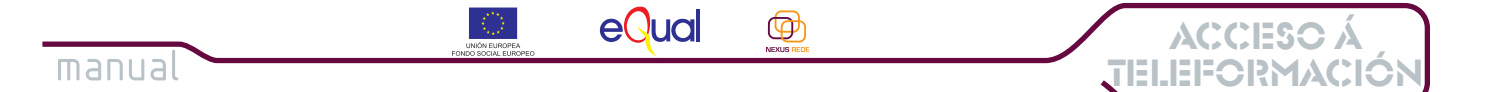

Unha vez lida a presentación da unidade, poderemos utilizar os botóns con forma de frecha para avanzar no lectura e revisión dos diferentes apartados da unidade.

Outra forma de navegar polos contidos da unidade é facelo a través do índice, tal e como se amosa nesta imaxe:

Vexamos agora o inicio do módulo, que nos servirá tamén para coñecer ás personaxes que nos acompañarán no estudio desta unidade:

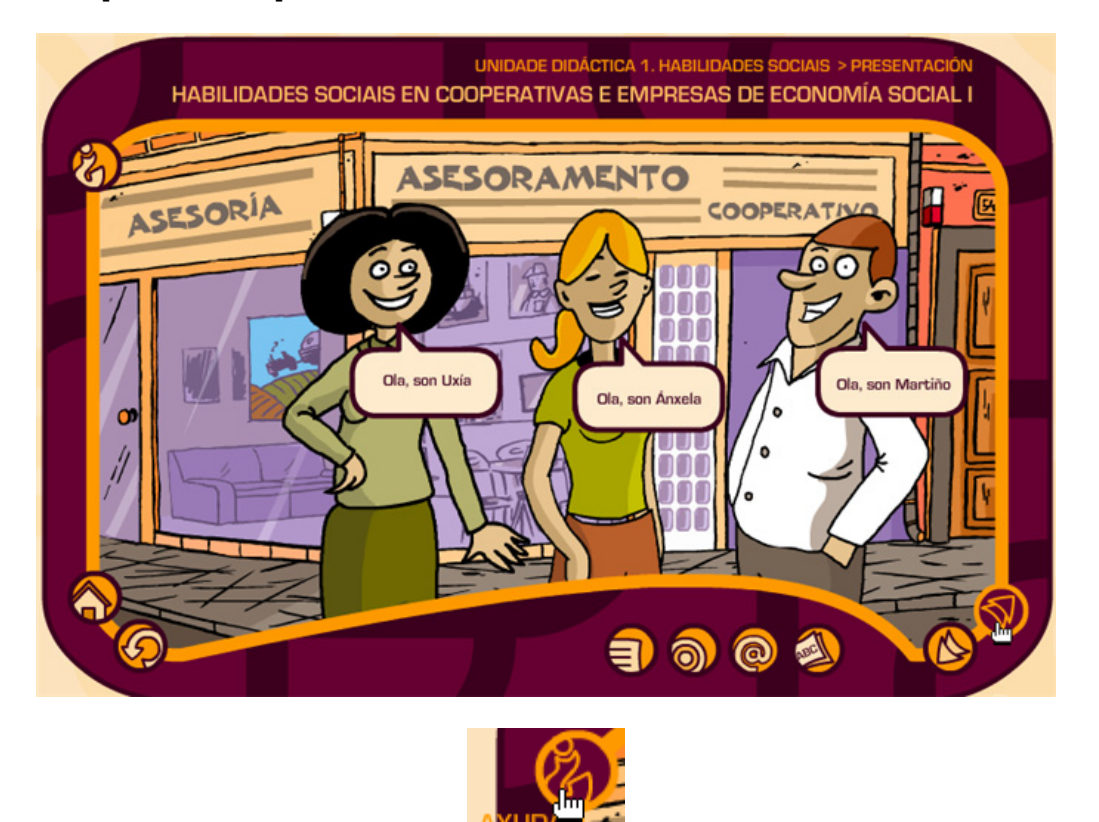

Lémbroche que a propia unidade leva incorporada unha axuda que podes consultar para solventar as dúbidas sobre o seu manexo. Só tes que premer sobre a icona co interrogante.

### Esperamos que esta Guía teña sido de interese e axuda para o uso da Plataforma de Teleformación Nexus Rede.